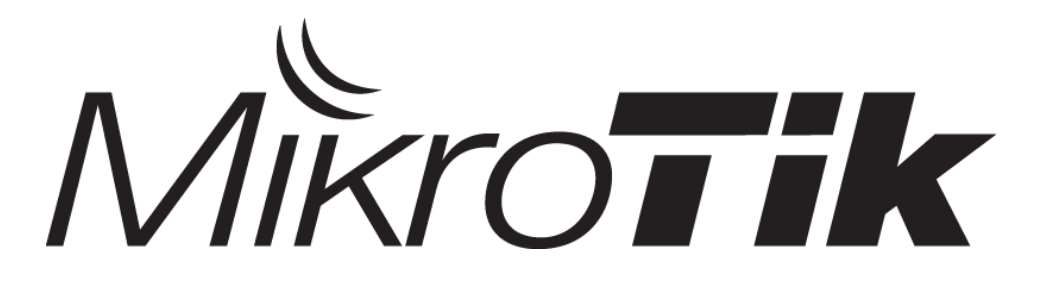

#### Plug and play solution for managing lan users with MikroTik RouterOS

Presented By Mohammad Javad Sabri

### About me

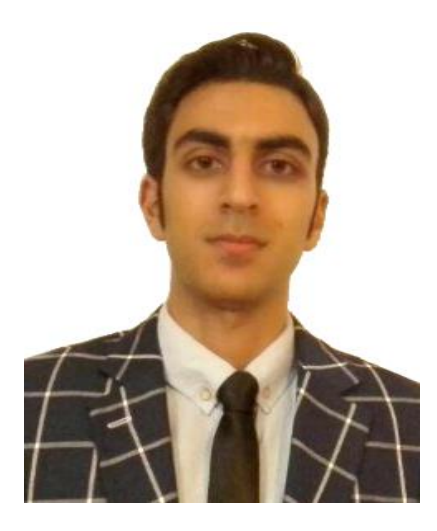

- Mohammad Javad Sabri
- MikroTik Certified Trainer
- MikroTik Academy Trainer
- MikroTik Certified Consultant
- Master of Science Computer engineering
- MTCNA, MTCWE, MTCTCE, MTCUME, MTCRE, MTCIPv6E
- I Love MikroTik

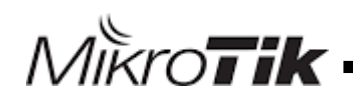

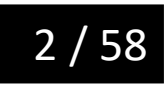

### MikroTik Class

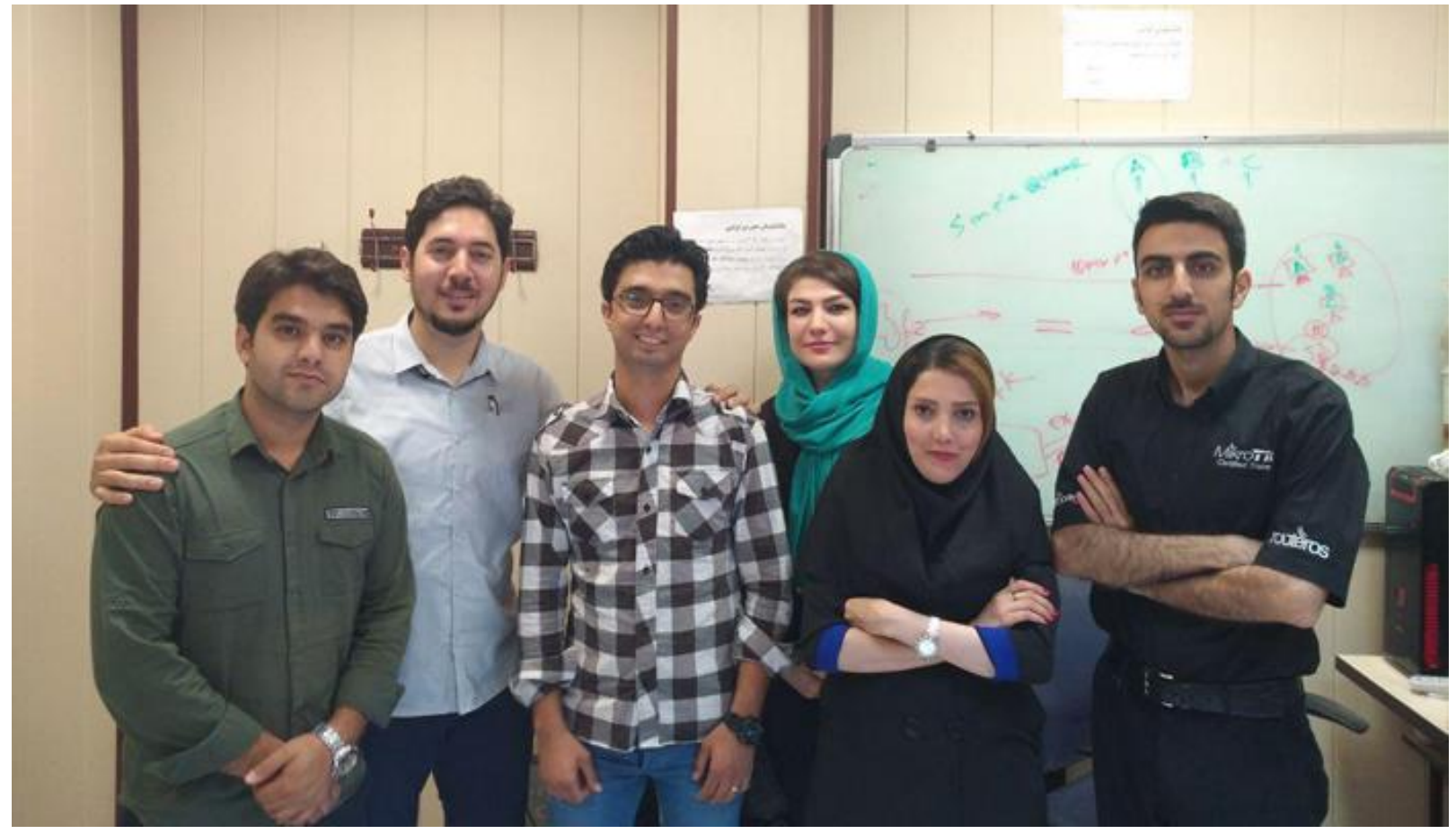

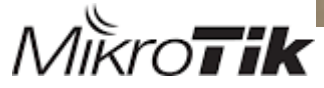

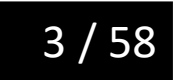

### MikroTik Class

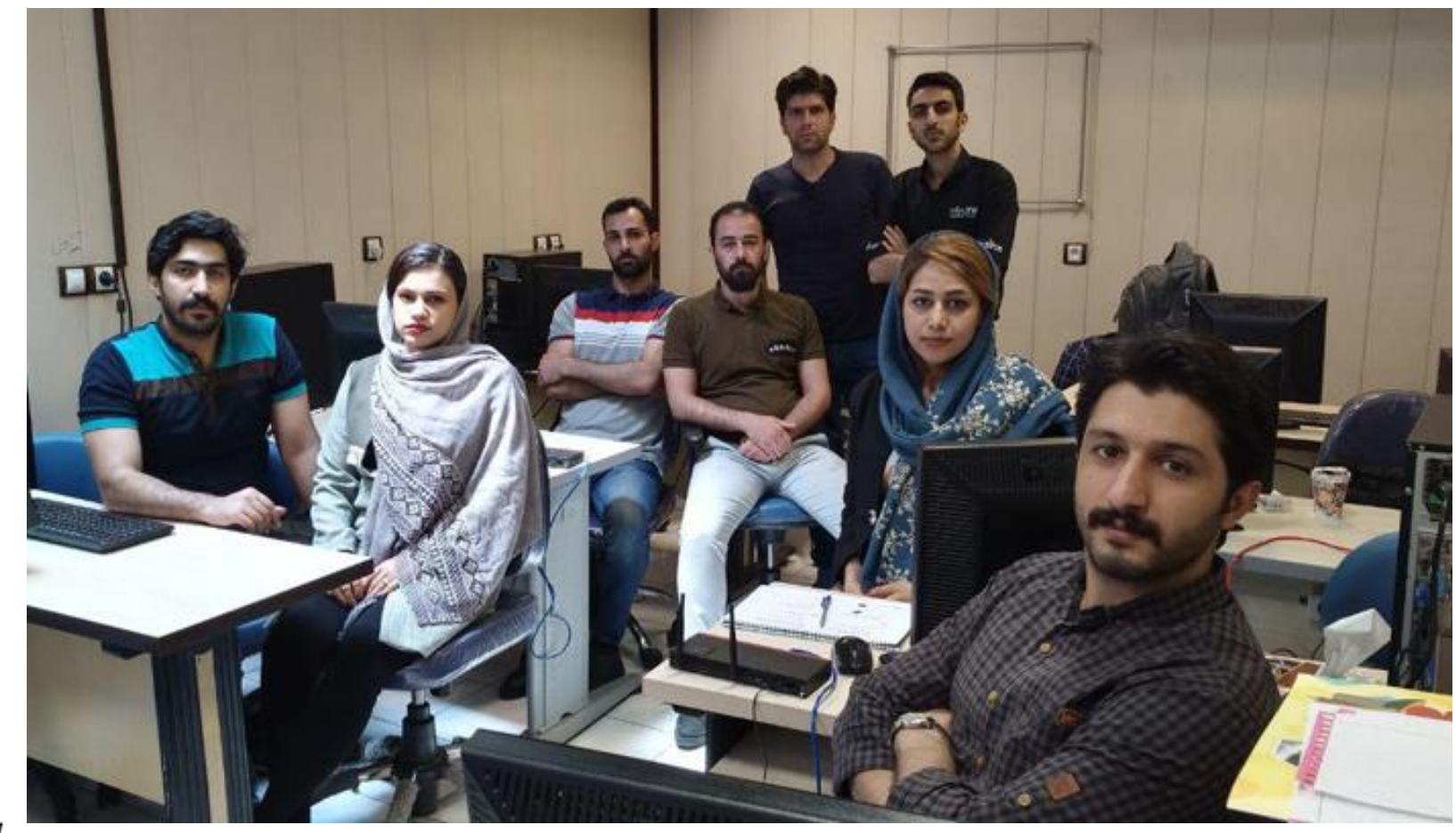

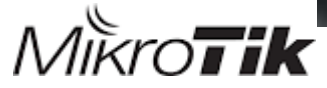

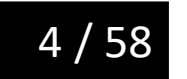

### MikroTik Class

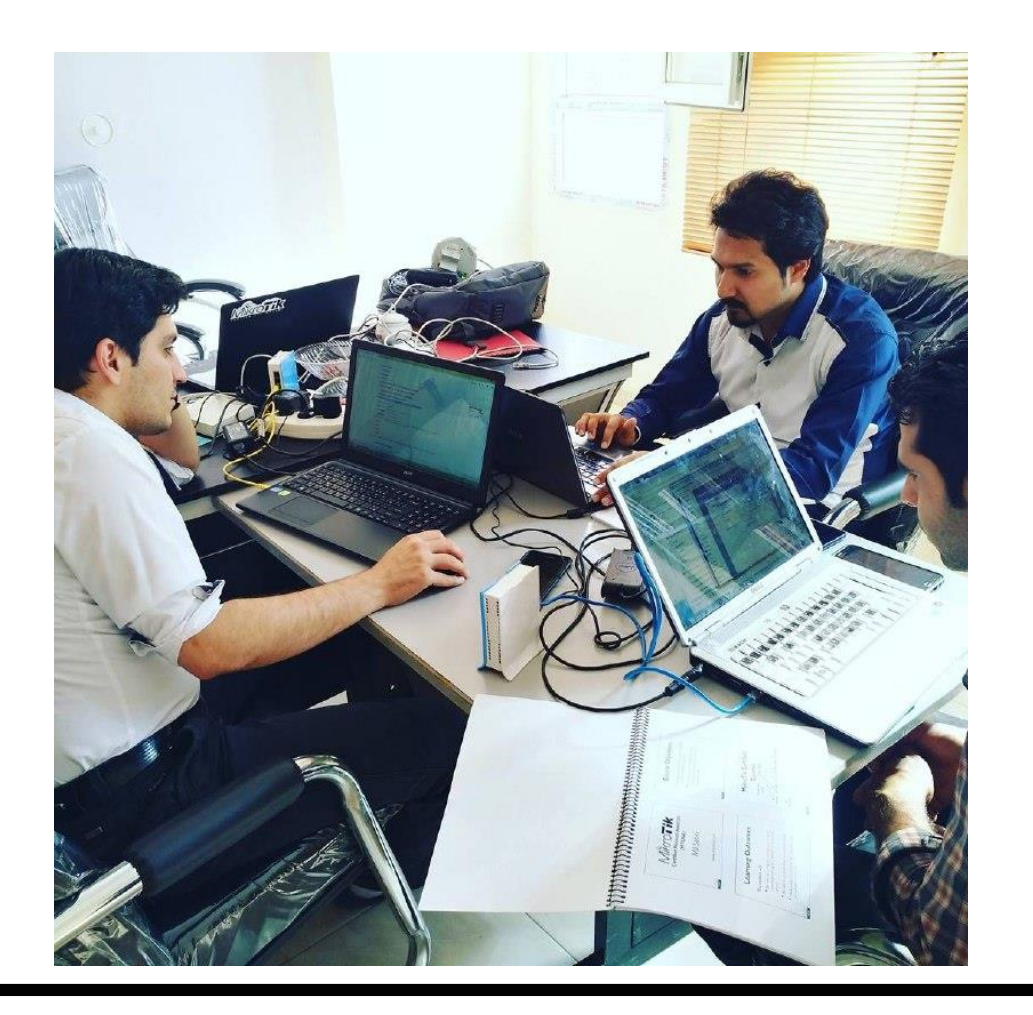

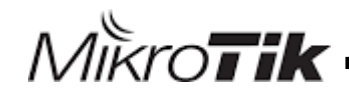

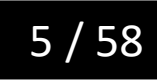

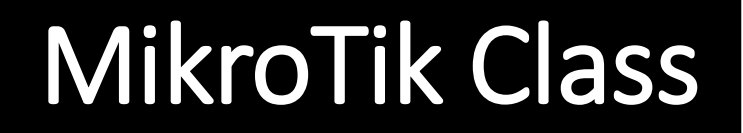

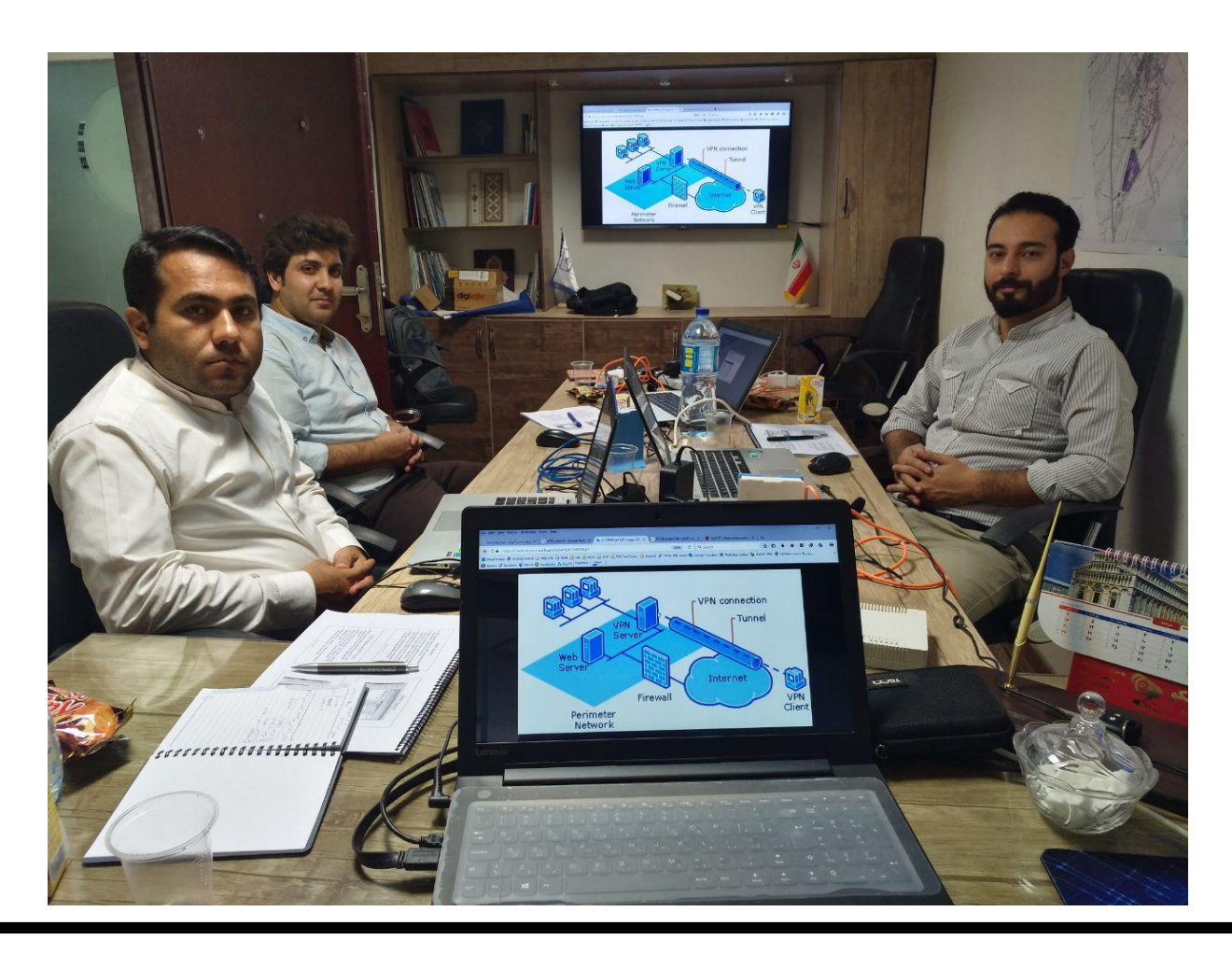

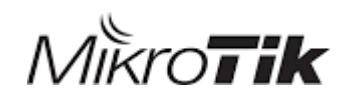

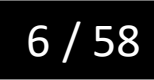

#### Contact me

- www.afratik.com/en
- <u>sabri31688@gmail.com</u>
- +37455035067 (call , telegram , ...)

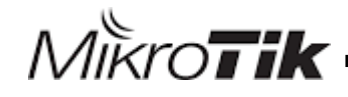

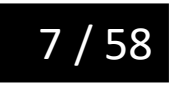

# Table of content

- Applications
- What is scenario ?
- What is Goal ?
- What is HotSpot ?
- Adding Hotspot Router to Wired Network
- Getting start to Configuring Hotspot
- Configuring in User Manager

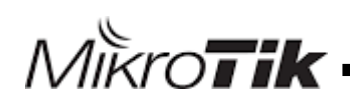

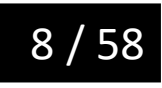

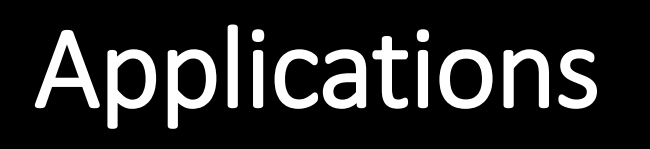

#### For every place that you need plug and play authentication on wired network

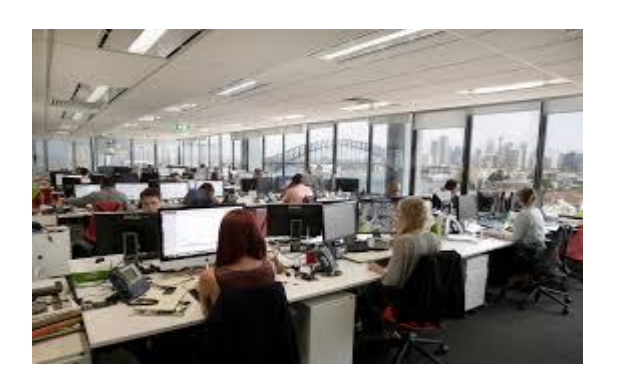

large Office

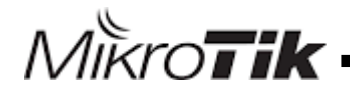

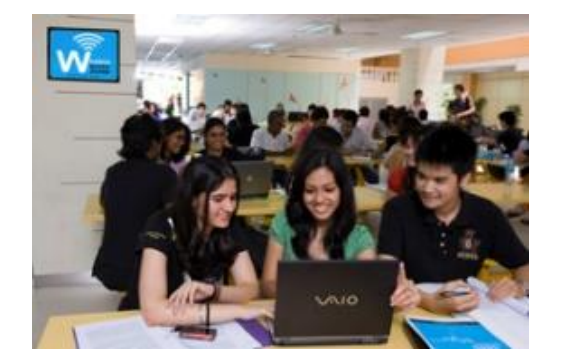

University

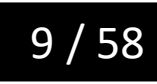

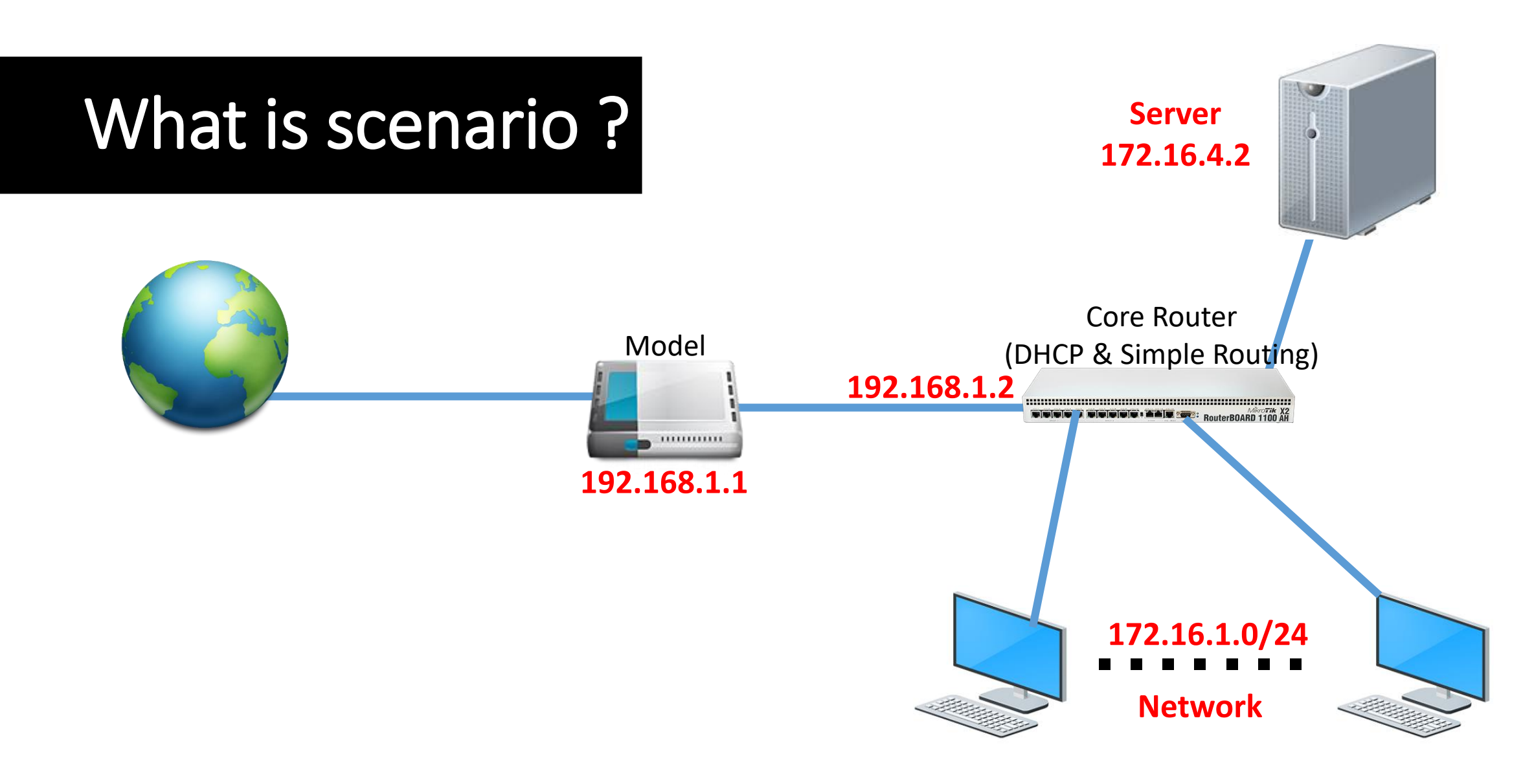

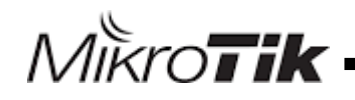

MikroTik MUM Yerevan October 10, 2017

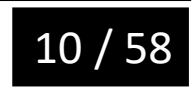

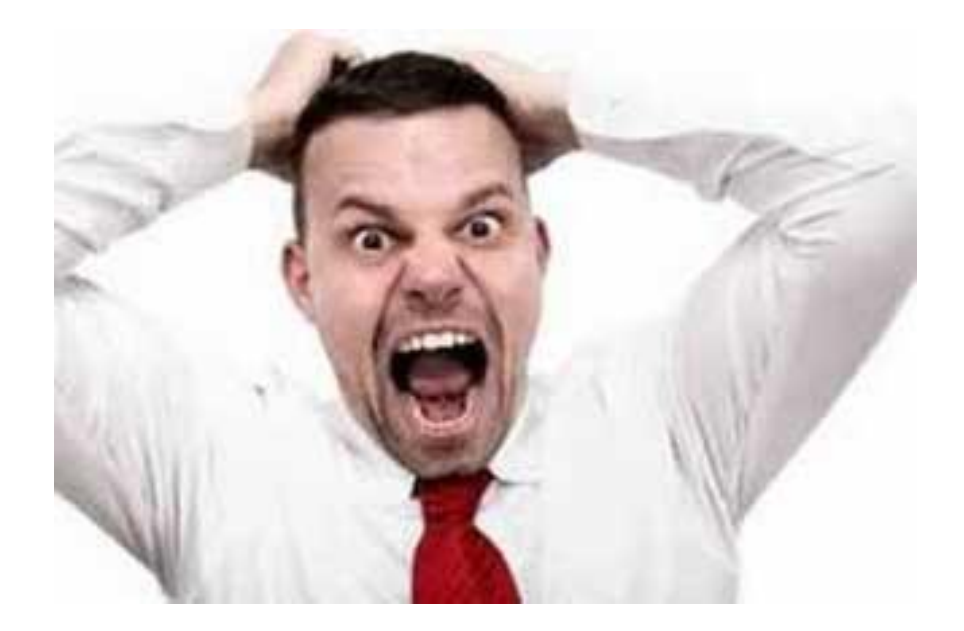

me

#### My Clients

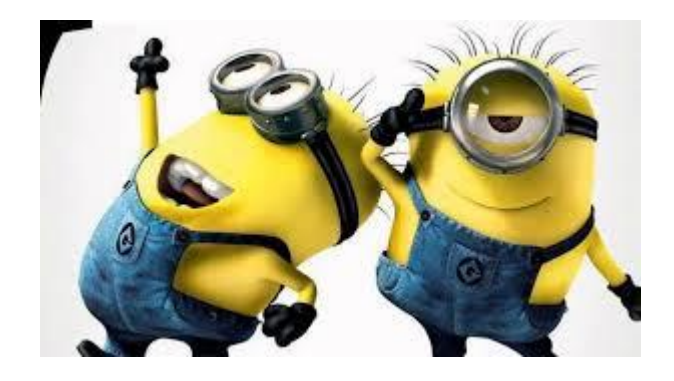

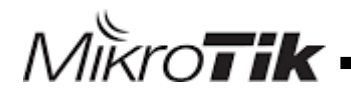

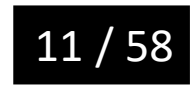

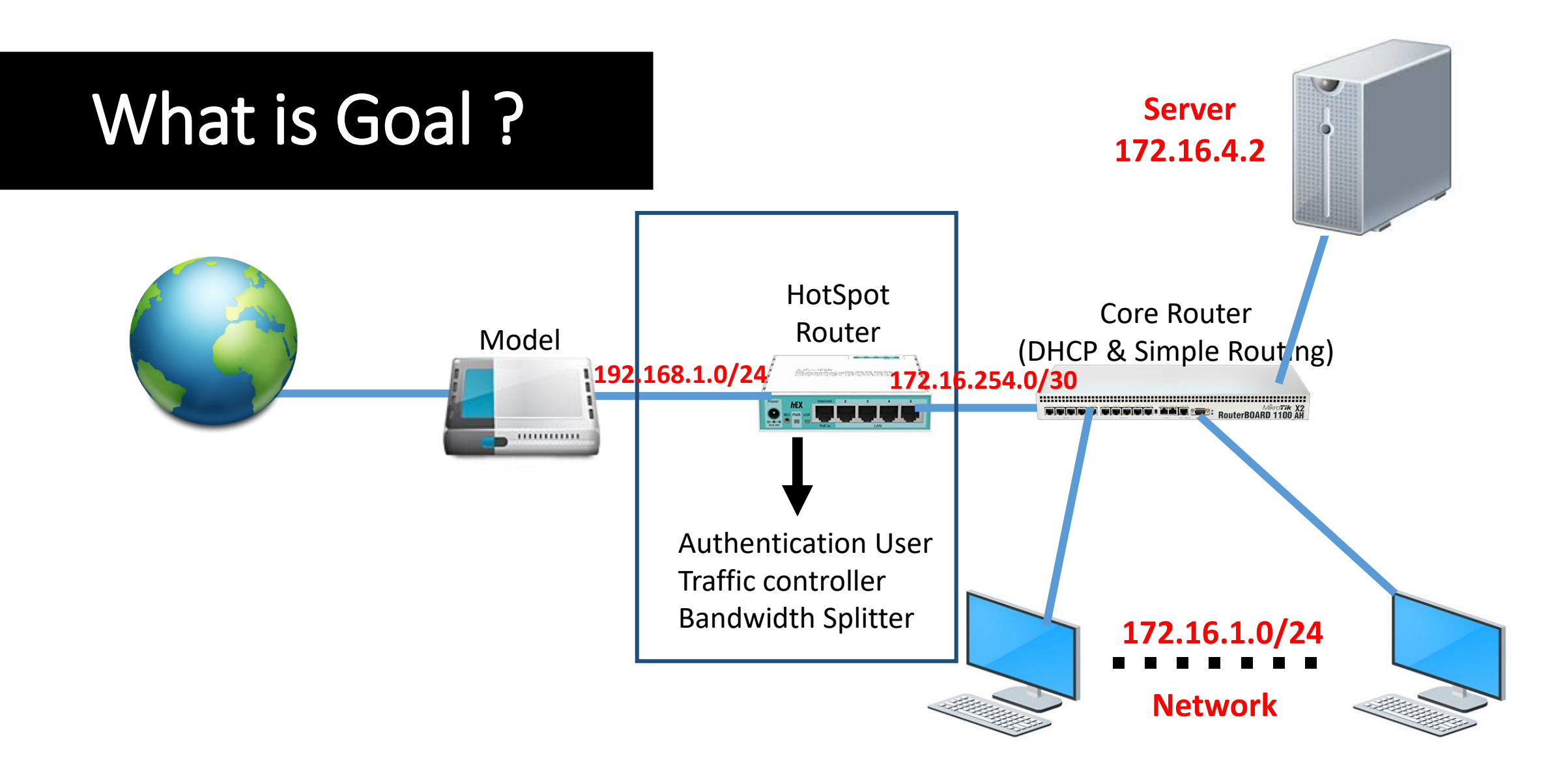

MikroTik MUM Yerevan October 10, 2017

MikroTik

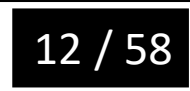

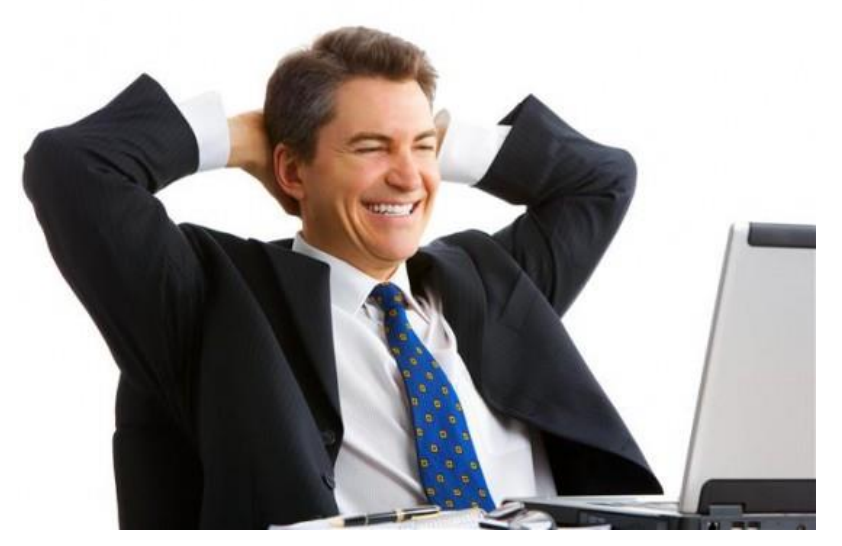

me

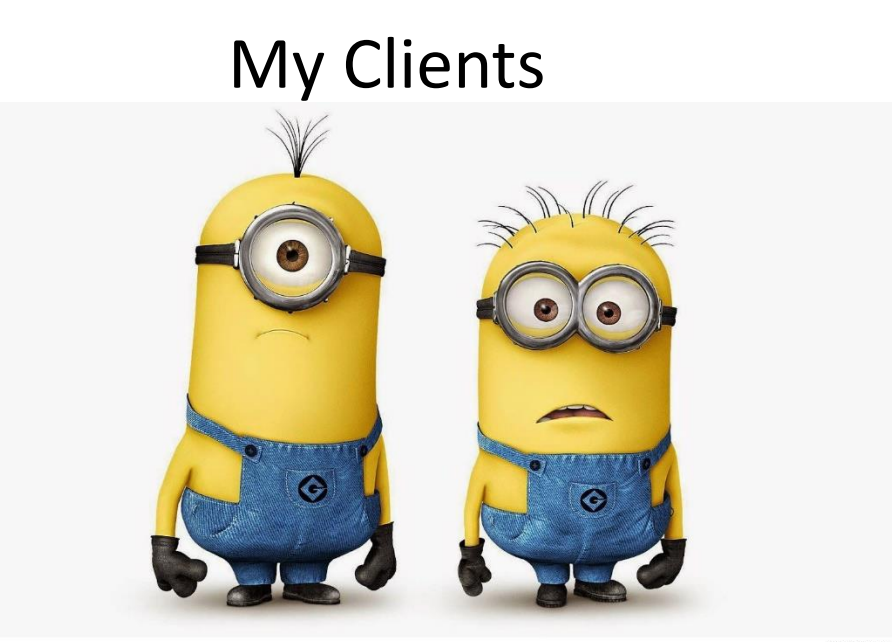

QuotesPics.net

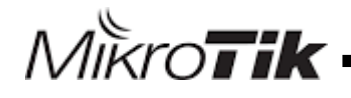

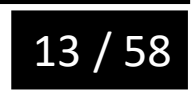

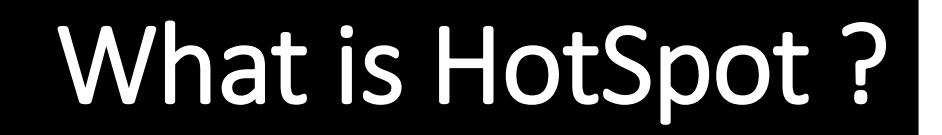

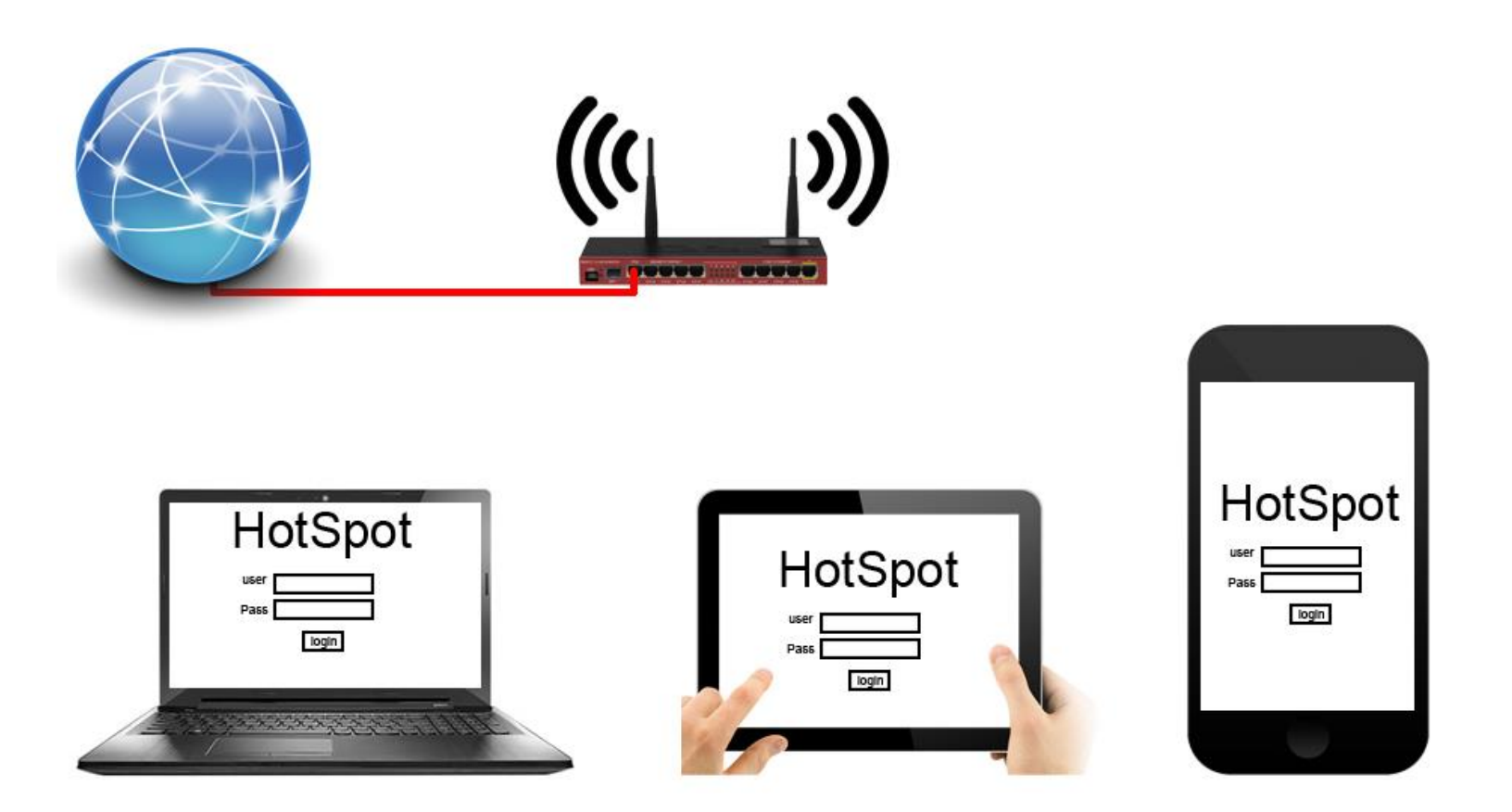

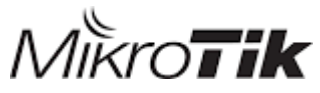

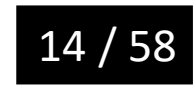

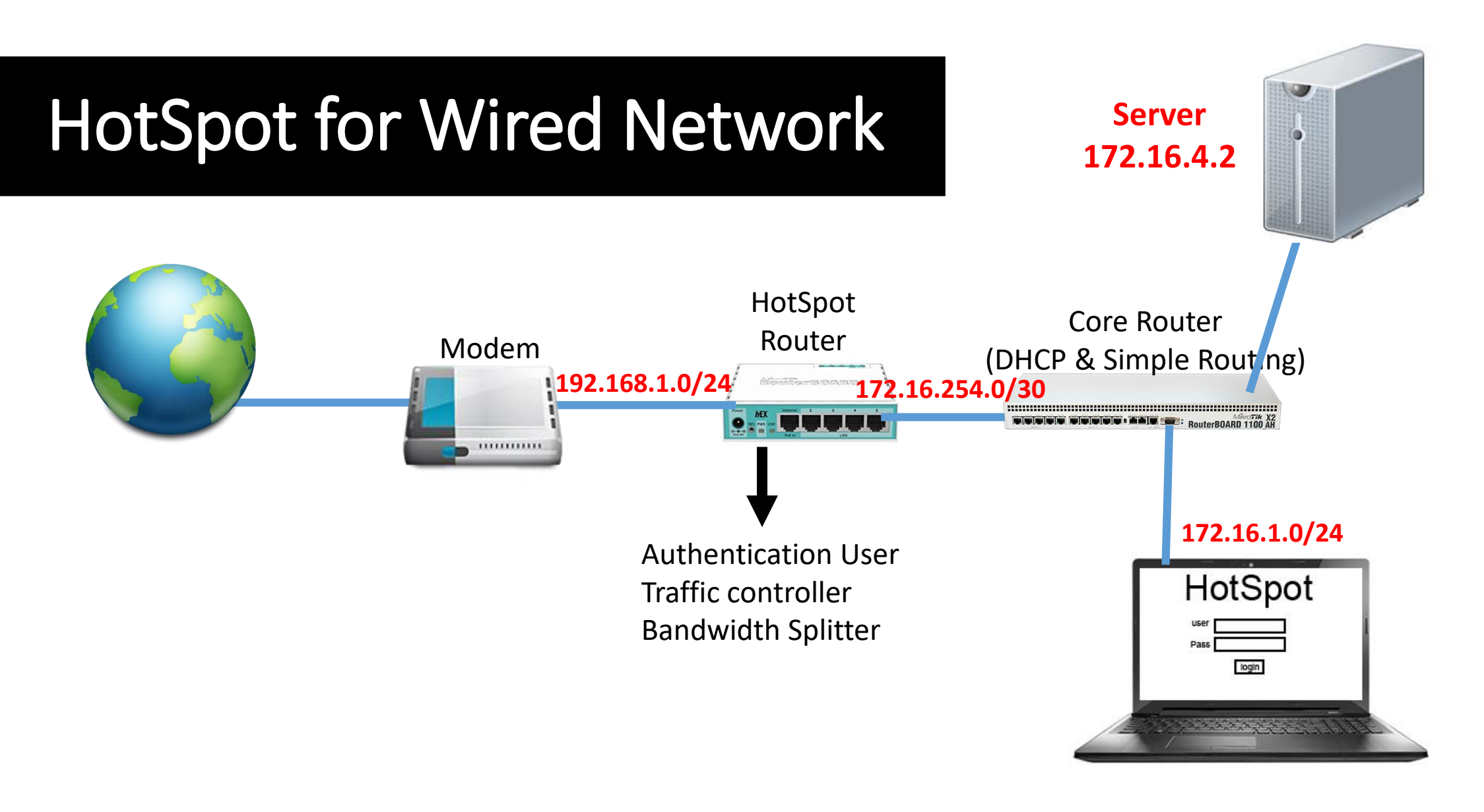

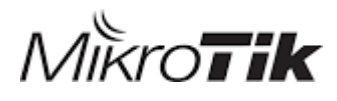

MikroTik MUM Yerevan October 10, 2017

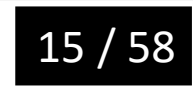

### Adding Hotspot Router to Wired Network

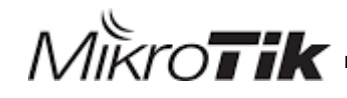

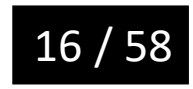

### HotSpot Router To Modem

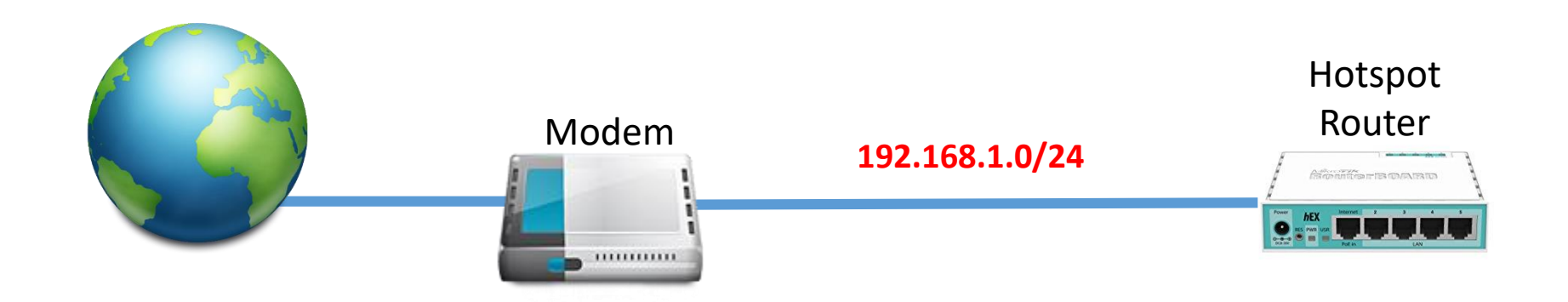

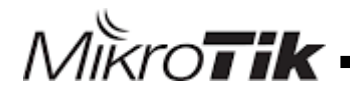

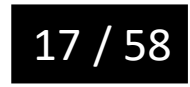

# DHCP client

| 🛫 Switch          | Accounting  |
|-------------------|-------------|
| °T8 Mesh          | Addresses   |
| 255 IP 🗅          | Cloud       |
| ∰ System ▷        | DHCP Client |
| 🙊 Queues          | DHCP Relay  |
| Files             | DHCP Server |
| Eog               | DNS         |
| 🧟 Radius          | Firewall    |
| 🄀 Tools 🛛 🗅       | Neighbors   |
| 🔤 New Terminal    | Packing     |
| ] Make Supout.rif | Pool        |

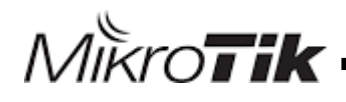

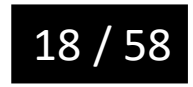

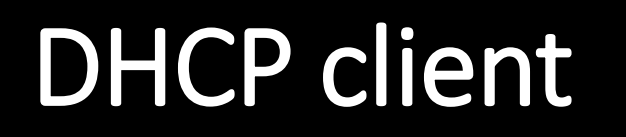

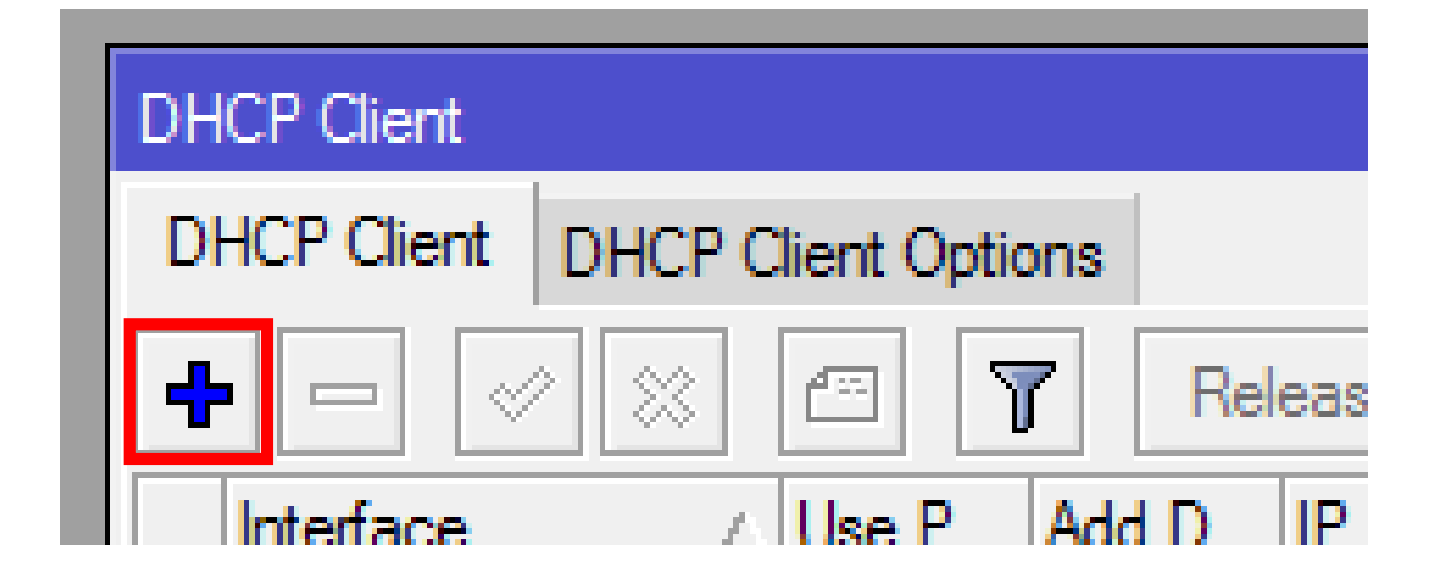

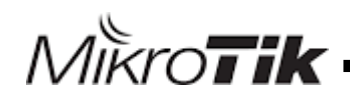

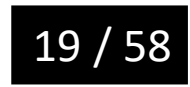

# DHCP client

| New DHCP Client        |                     |
|------------------------|---------------------|
| DHCP Advanced Status   | ОК                  |
| Interface: ether3      | ∓ Cancel            |
| ✓ Use Peer ✓ Use Peer  | r DNS Apply         |
| Add Default Route: yes | Disable     Comment |

Select interface that is connected to modem

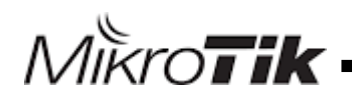

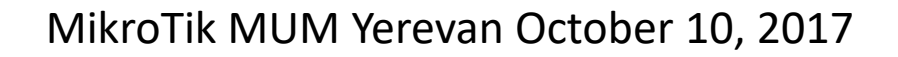

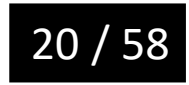

#### HotSpot Router To Core Router

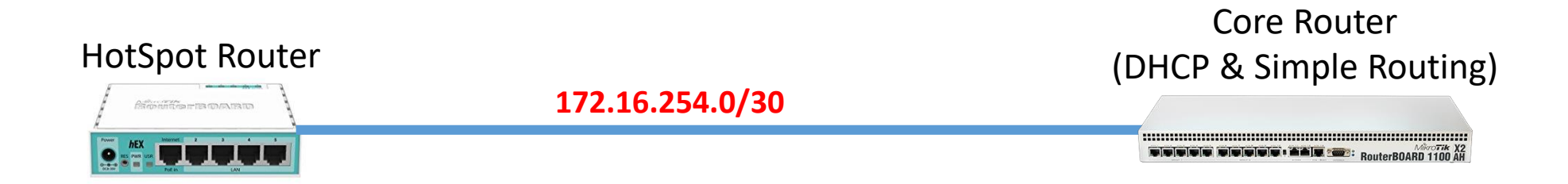

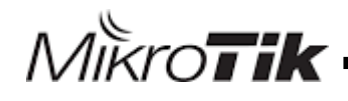

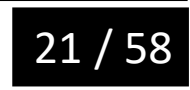

#### Set IP on HotSpot Router

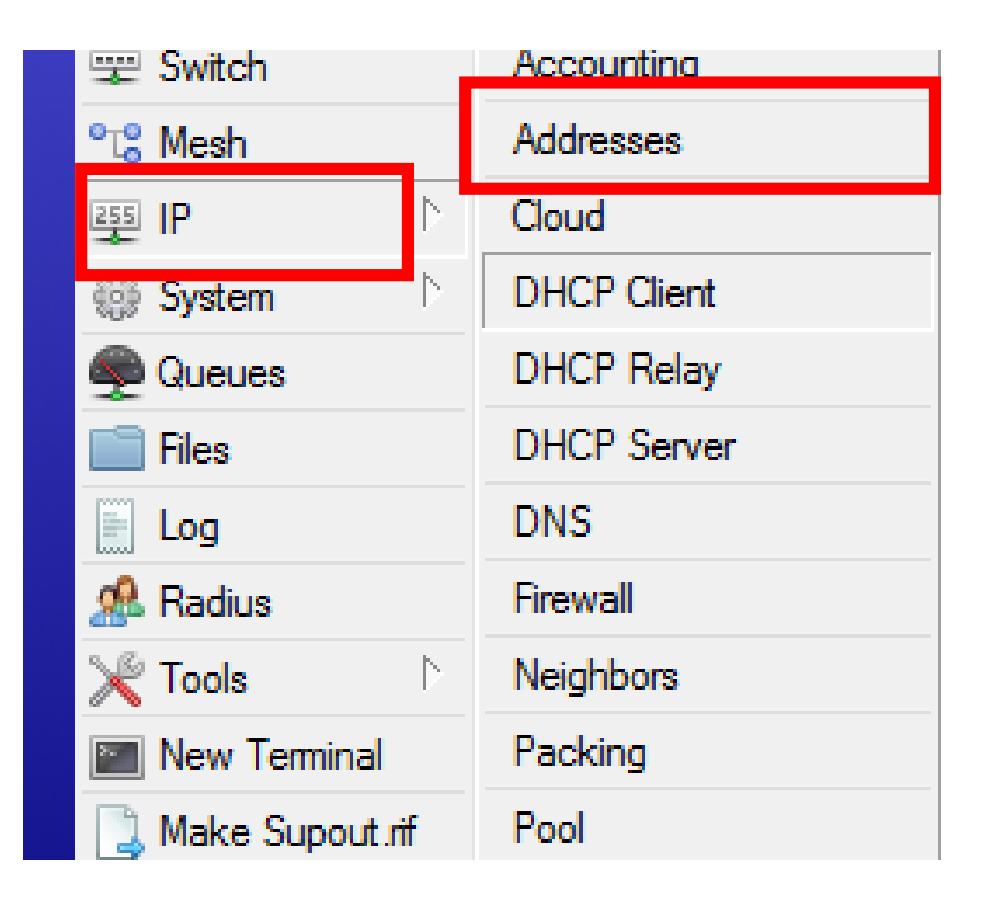

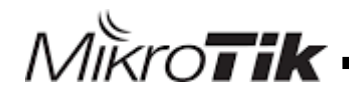

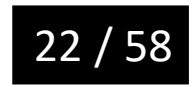

#### Set IP on HotSpot Router

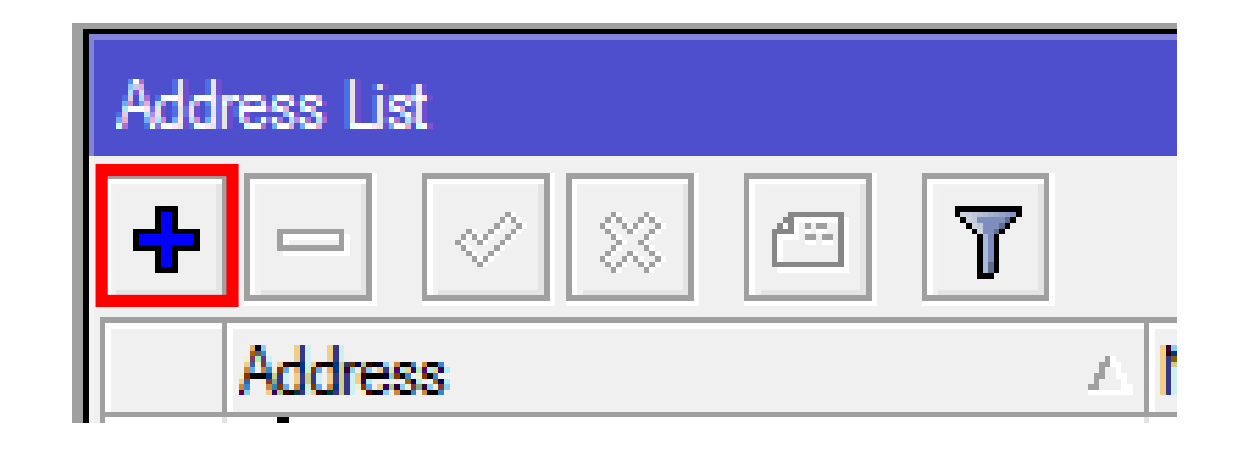

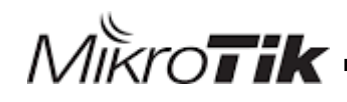

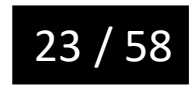

#### Set IP on HotSpot Router

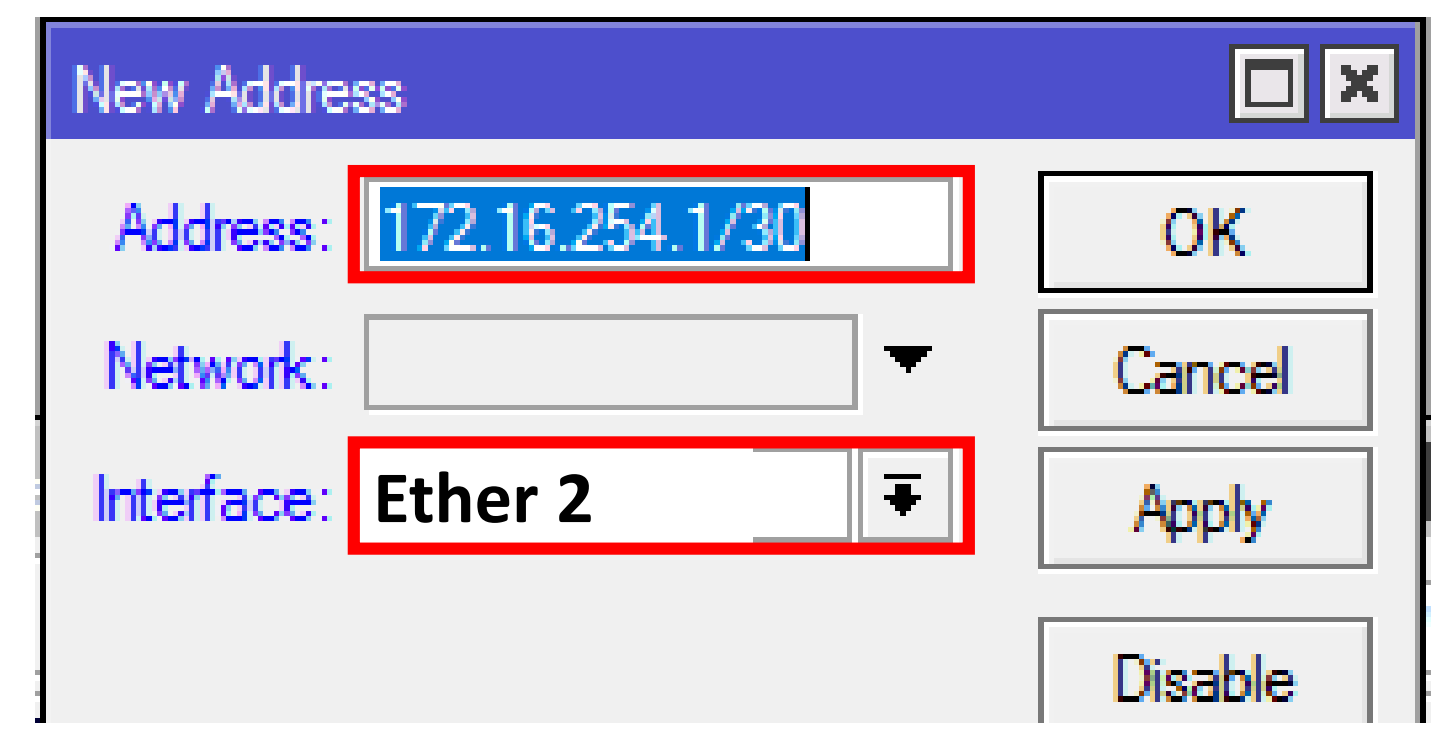

Select interface that is connected to Core Router in Network

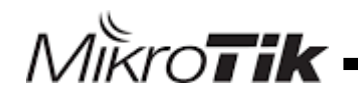

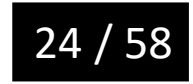

#### Set Static Route

MikroTik

#### Set static Route on HotSpot Router

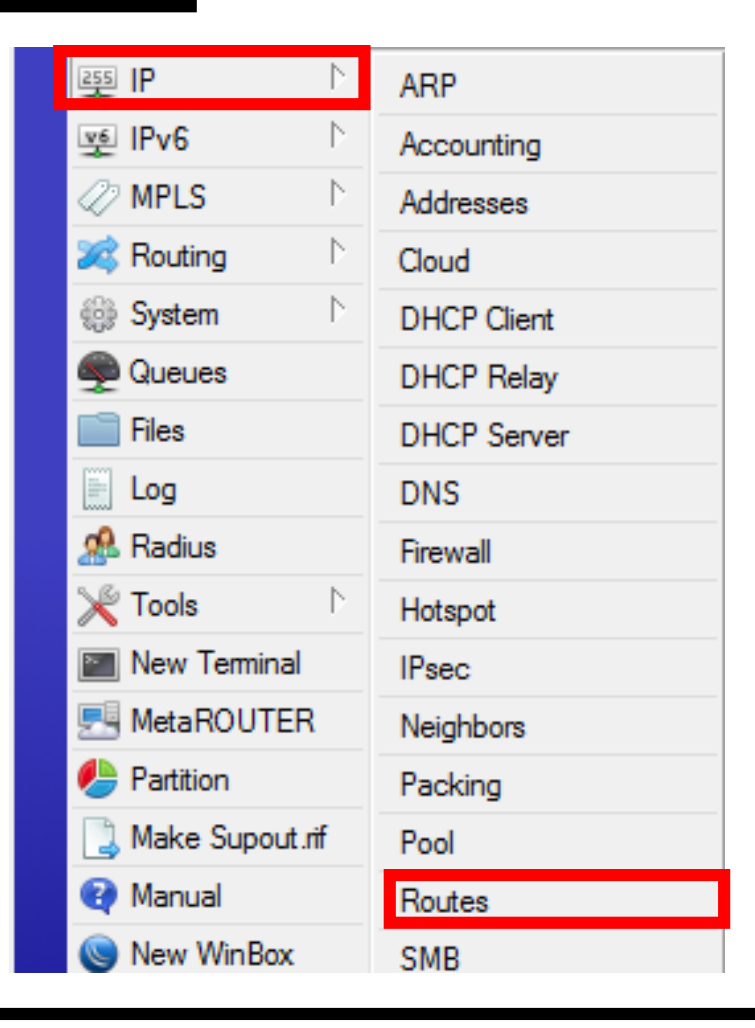

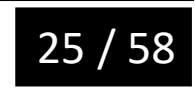

#### Set Static Route

#### Set static Route on HotSpot Router

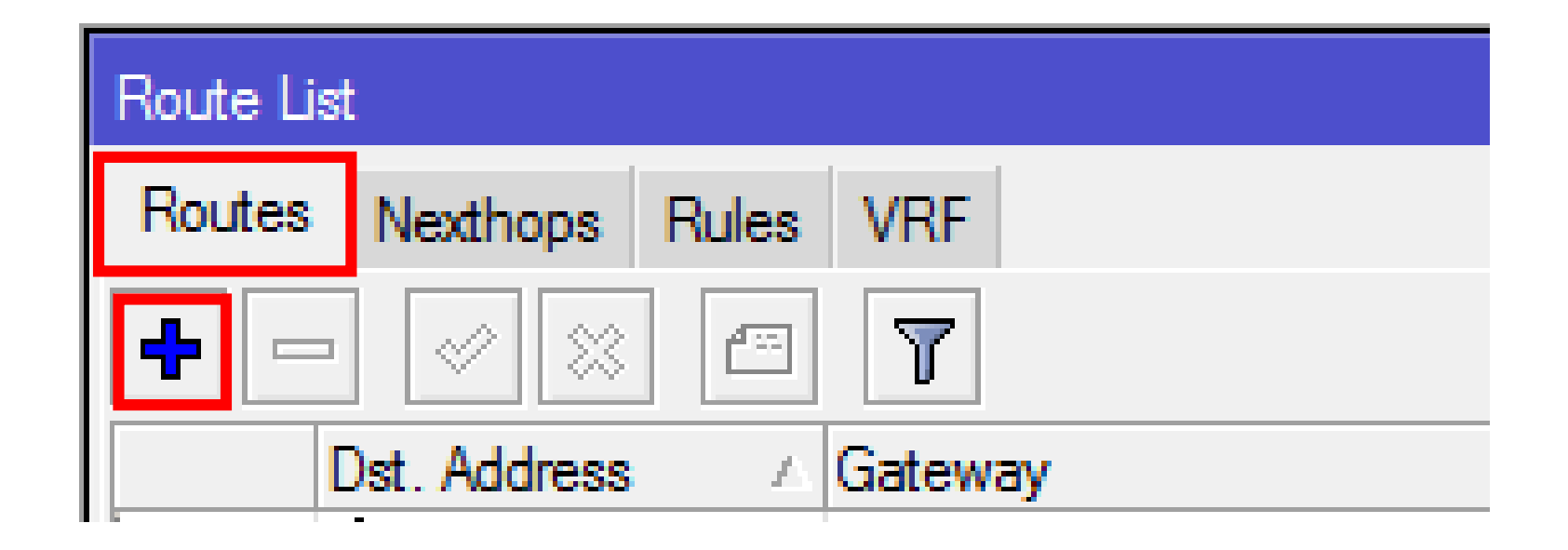

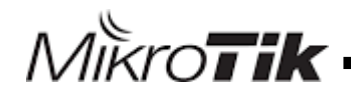

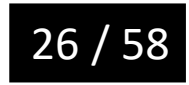

#### Set Static Route

#### Set static Route on HotSpot Router

| New | Route                       |           |        |
|-----|-----------------------------|-----------|--------|
| Ger | eral Attributes             |           | ОК     |
|     | Dst. Address: 172.16.1.0/24 |           | Cancel |
|     | Gateway: 172.16.254.2       | <b>\$</b> | Apply  |
|     |                             |           |        |

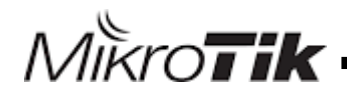

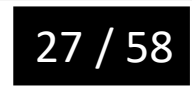

#### Set IP on Core Router

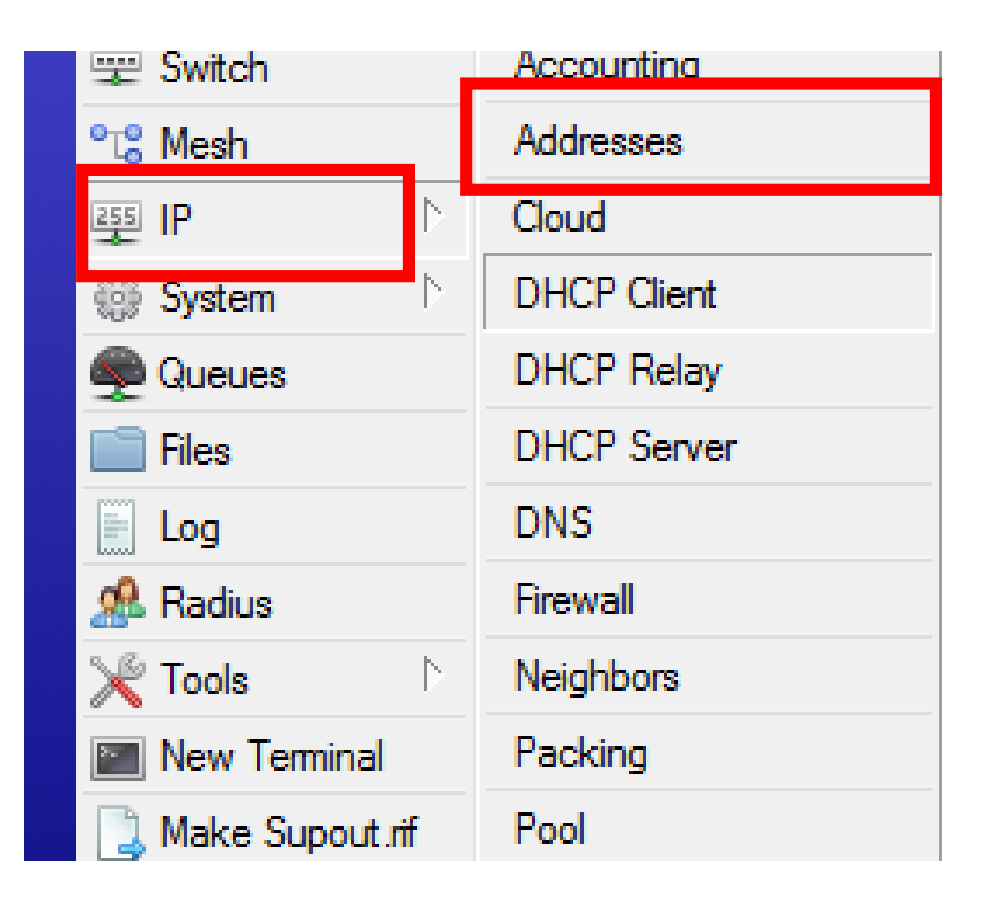

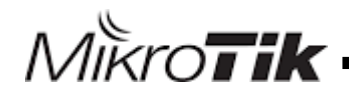

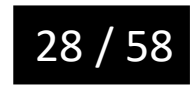

#### Set IP on Core Router

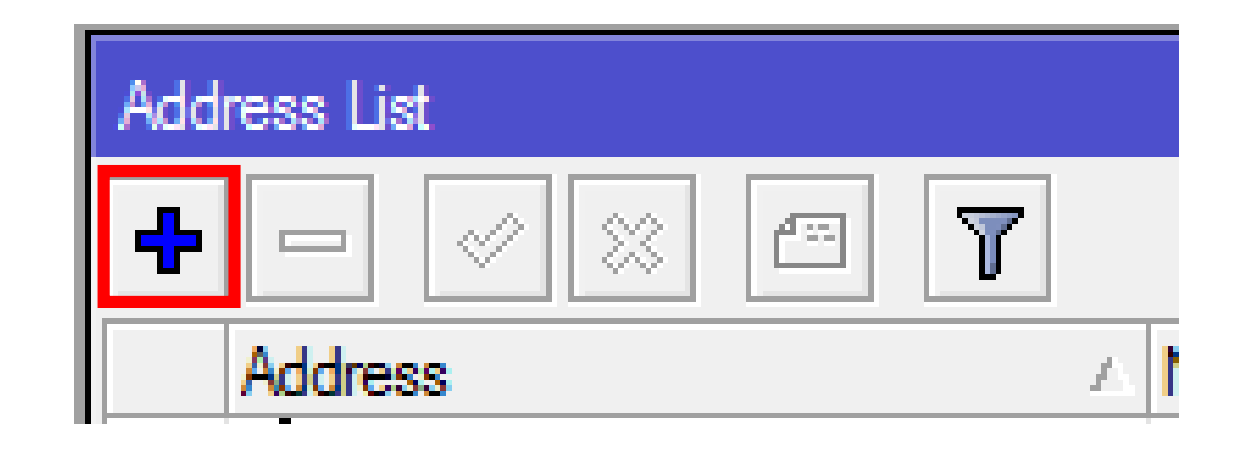

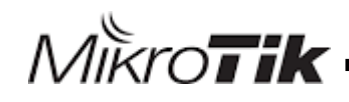

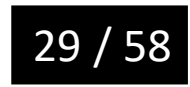

#### Set IP on Core Router

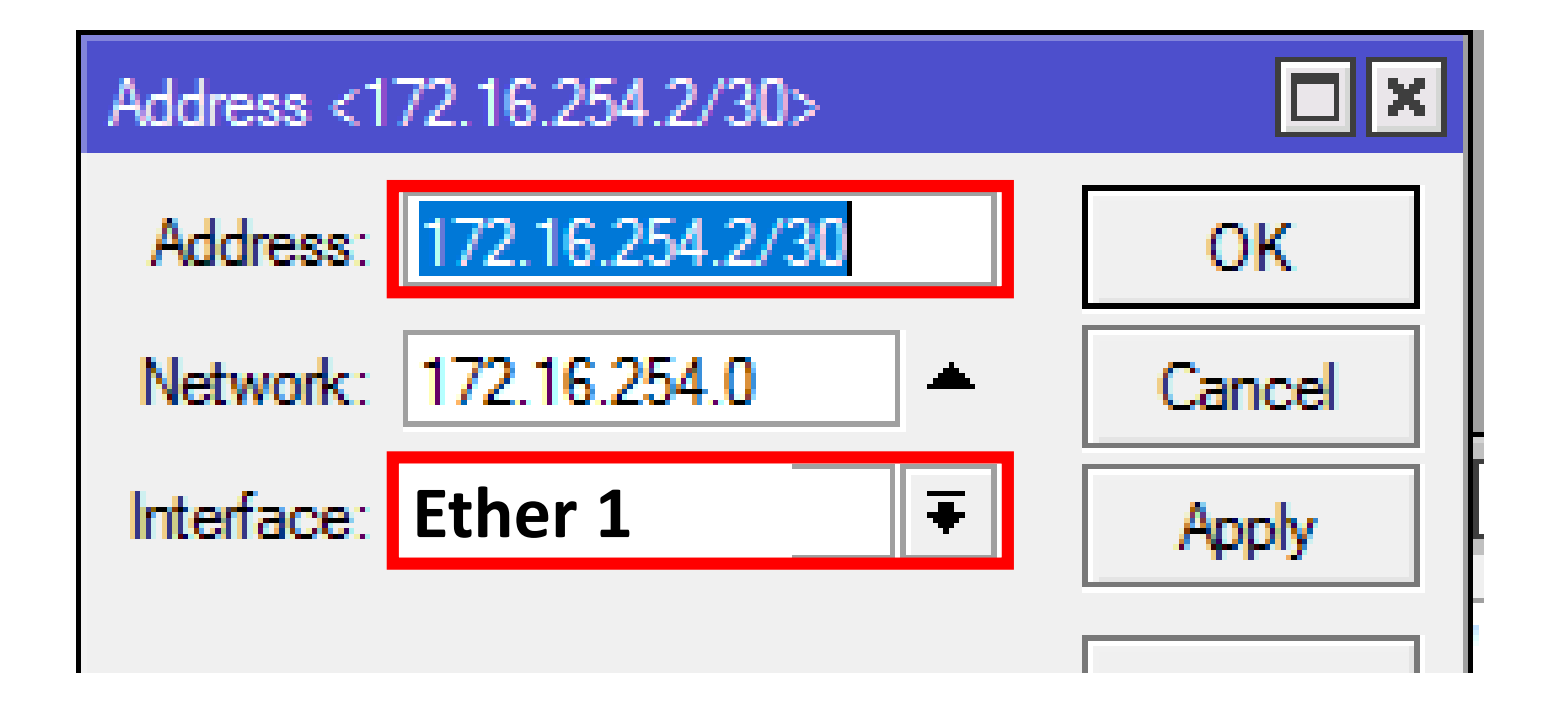

Select interface that is connected to HotSpot Router

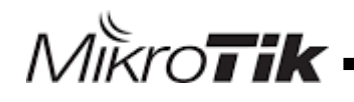

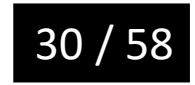

## Set Default Route

MikroTik

#### Set default route on Core Router

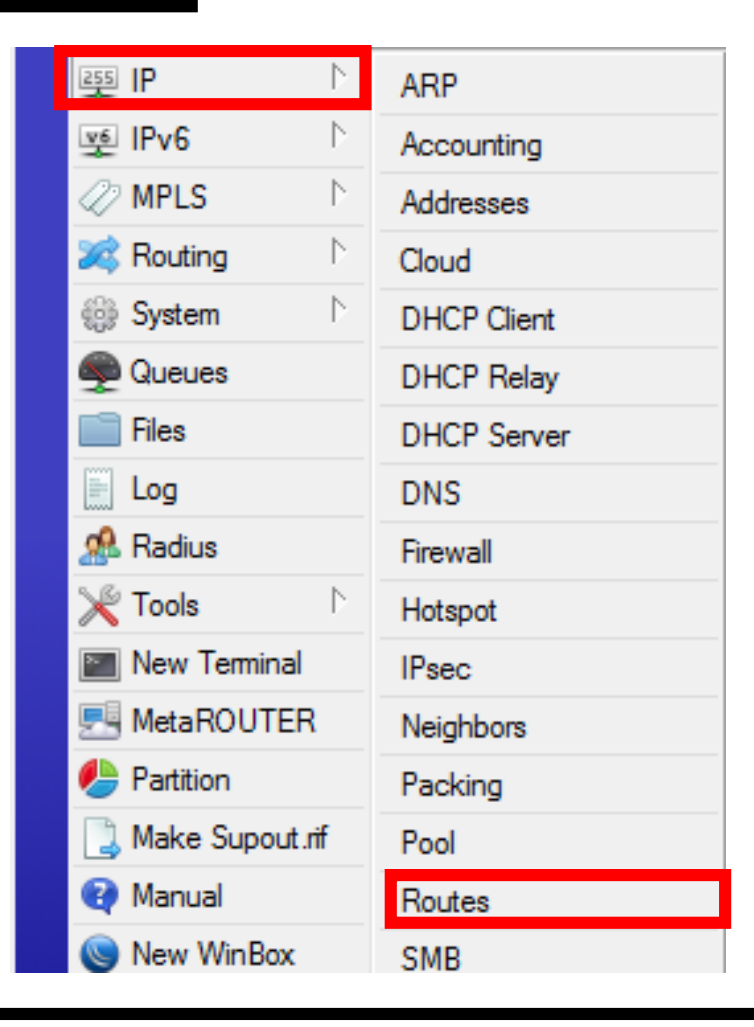

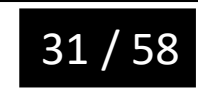

### Set Default Route

#### Set default route on Core Router

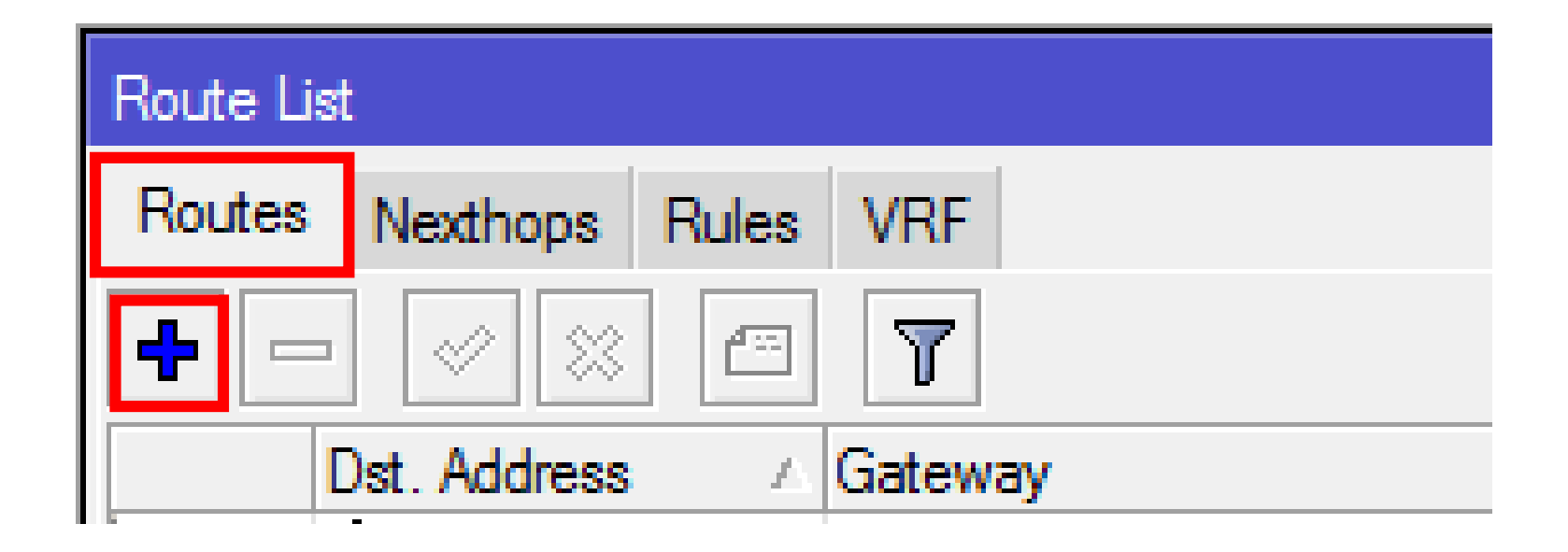

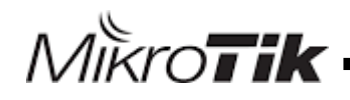

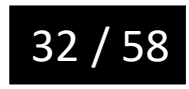

### Set Default Route

#### Set default route on Core Router

| New Route         |                |         |
|-------------------|----------------|---------|
| General Attribute | es             | ОК      |
| Dst. Address:     | 0.0.0/0        | Cancel  |
| Gateway:          | 172.16.254.1 🔻 | Apply   |
| Check Gateway:    |                | Disable |
| -                 | · .            | Commont |

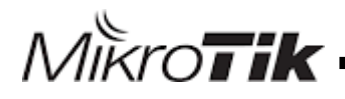

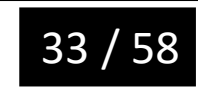

### Getting start to Configuring Advanced Hotspot for Wired Network

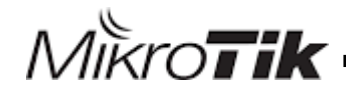

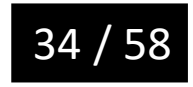

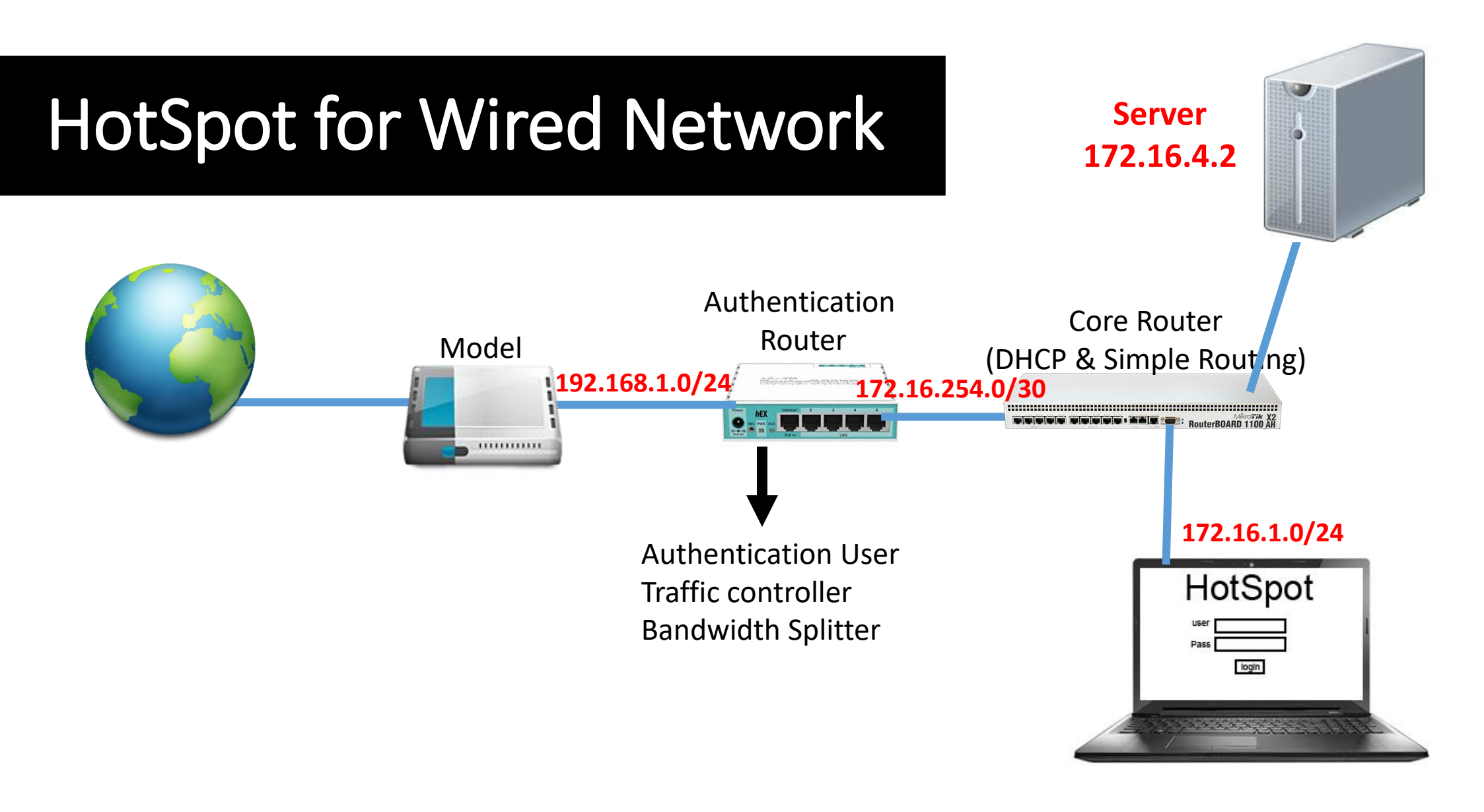

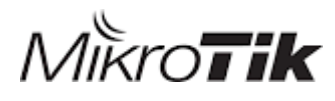

MikroTik MUM Yerevan October 10, 2017

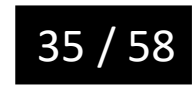

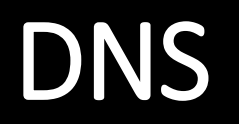

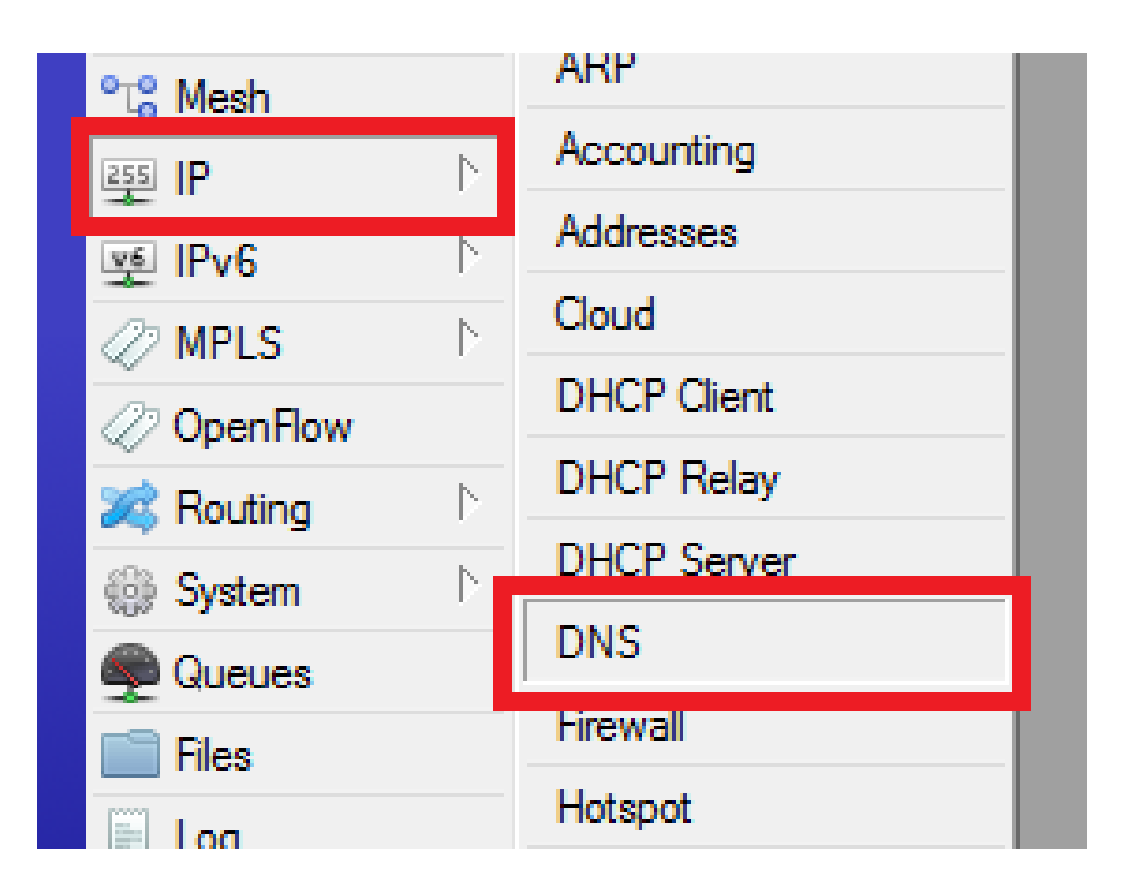

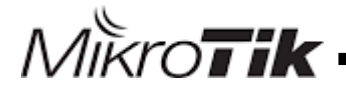

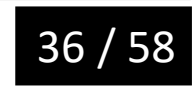

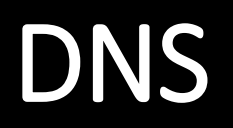

| DNS Settings          |                       |     |        |
|-----------------------|-----------------------|-----|--------|
| Servers:              | 8.8.8.8               | ŧ   | ОК     |
| Dynamic Servers:      |                       |     | Cancel |
|                       | Allow Remote Requests |     | Apply  |
| Max UDP Packet Size:  | 4096                  |     | Static |
| Query Server Timeout: | 2.000                 | s   | Cache  |
| Query Total Timeout:  | 10.000                | s   |        |
| Cache Size:           | 2048                  | КiВ |        |
| Cache Max TTL:        | 7d 00:00:00           |     |        |
| Cache Used:           | 11                    |     |        |

MikroTik

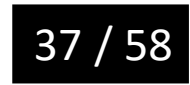

MikroTik

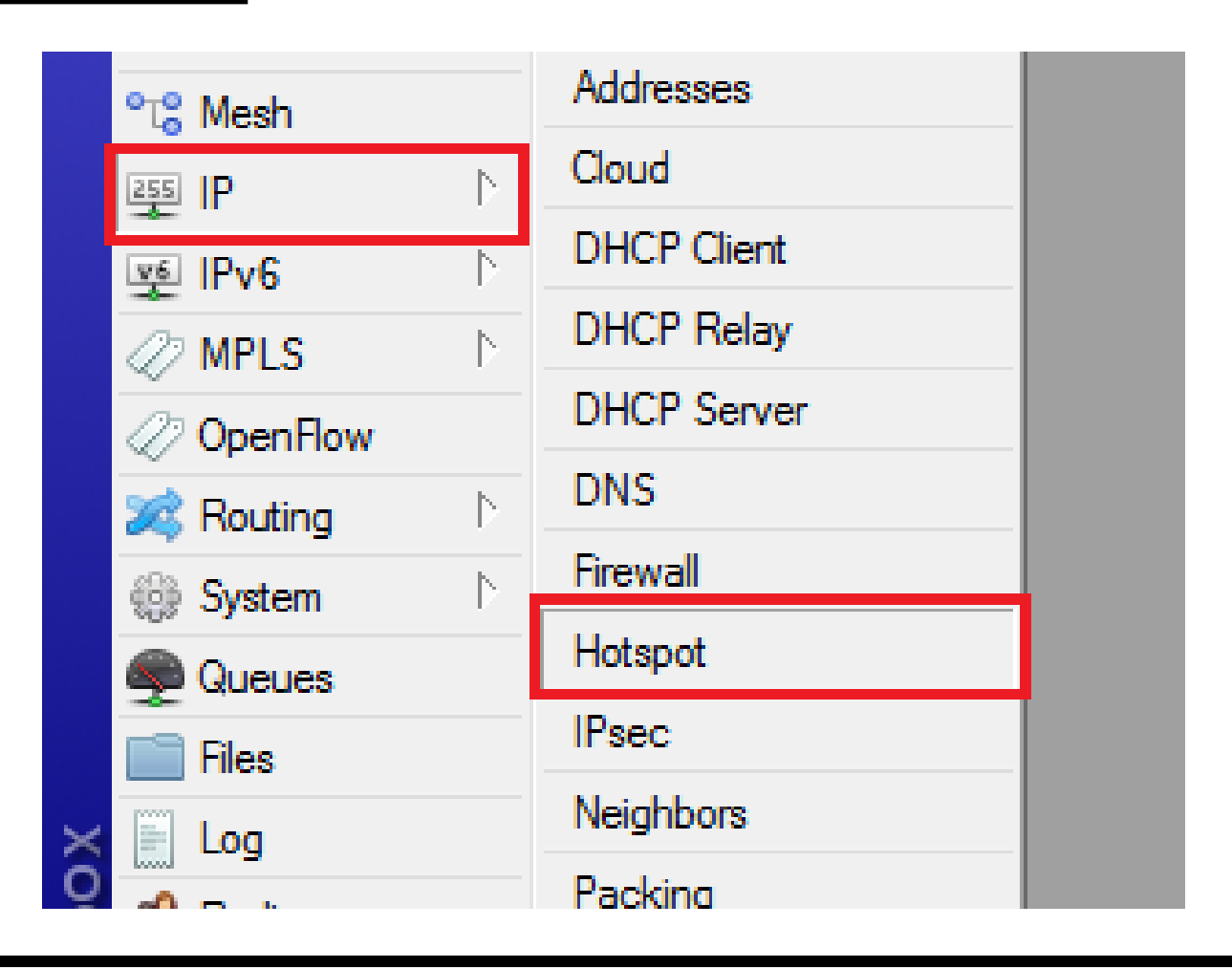

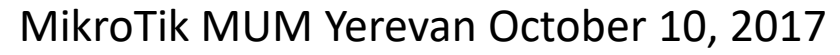

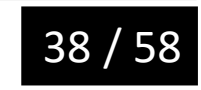

| Server   | Server Pr | ofiles | Lleare | Llear Profiles | Activo  | Hoste | IP Bindings   | Service Ports | Walled Garden |  |
|----------|-----------|--------|--------|----------------|---------|-------|---------------|---------------|---------------|--|
| Servers  | Jervertit | onica  | Users  | User Fronies   | Active  | HUSIS | ir bindings   | Service Forts | walled Garden |  |
| +        | T         |        |        |                |         |       |               |               |               |  |
| Name     |           | ∠ DN:  | S Name | HTML Di        | rectory | Rate  | Limit (rx/tx) |               |               |  |
| * 🚱 defa | ult       |        |        | hotspot        |         |       |               |               |               |  |
|          |           |        |        |                |         |       |               |               |               |  |
|          |           |        |        |                |         |       |               |               |               |  |
|          |           |        |        |                |         |       |               |               |               |  |
|          |           |        |        |                |         |       |               |               |               |  |
|          |           |        |        |                |         |       |               |               |               |  |
|          |           |        |        |                |         |       |               |               |               |  |
|          |           |        |        |                |         |       |               |               |               |  |
|          |           |        |        |                |         |       |               |               |               |  |
|          |           |        |        |                |         |       |               |               |               |  |
|          |           |        |        |                |         |       |               |               |               |  |
|          |           |        |        |                |         |       |               |               |               |  |
|          |           |        |        |                |         |       |               |               |               |  |
|          |           |        |        |                |         |       |               |               |               |  |
|          |           |        |        |                |         |       |               |               |               |  |
|          |           |        |        |                |         |       |               |               |               |  |
|          |           |        |        |                |         |       |               |               |               |  |
|          |           |        |        |                |         |       |               |               |               |  |
| 1 item   |           |        |        |                |         |       |               |               |               |  |

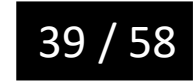

| Hotspo | Hotspot Server Profile <hsprof1></hsprof1> |                     |        |  |  |  |  |  |  |  |
|--------|--------------------------------------------|---------------------|--------|--|--|--|--|--|--|--|
| Gener  | al Login RADIUS                            | ;                   | ОК     |  |  |  |  |  |  |  |
|        | Name:                                      | hsprof1             | Cancel |  |  |  |  |  |  |  |
|        | Hotspot Address:                           | 172.16.254.1        | Apply  |  |  |  |  |  |  |  |
|        | DNS Name:                                  | hotspot.afratik.com | Сору   |  |  |  |  |  |  |  |
|        | HTML Directory:                            | hotspot <b>T</b>    | Remove |  |  |  |  |  |  |  |
| HTML   | Directory Override:                        | ▼                   |        |  |  |  |  |  |  |  |
|        | Rate Limit (rx/tx):                        |                     |        |  |  |  |  |  |  |  |
|        | HTTP Proxy:                                | ▼                   |        |  |  |  |  |  |  |  |

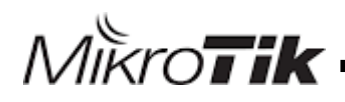

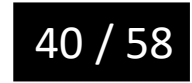

| Hotspot |                 |           |               |        |         |            |                    |               | Ē                     | l× |
|---------|-----------------|-----------|---------------|--------|---------|------------|--------------------|---------------|-----------------------|----|
| Servers | Server Profiles | Users     | User Profiles | Active | Hosts   | IP Binding | s Service Ports    | Walled Garden | Walled Garden IP List |    |
| + -     | T               |           |               |        |         |            |                    |               | Find                  |    |
| Name    | ∆ D             | VS Name   | •             | I      | HTML Di | rectory    | Rate Limit (rx/tx) |               |                       | -  |
| * Golof | lt              |           |               |        | hotopot |            | -                  |               |                       |    |
| (@hsp   | rof1 ho         | tspot.Mik | troTikTC.com  | ł      | notspot |            |                    |               |                       |    |
|         |                 |           |               |        |         |            |                    |               |                       |    |
|         |                 |           |               |        |         |            |                    |               |                       |    |
|         |                 |           |               |        |         |            |                    |               |                       |    |
|         |                 |           |               |        |         |            |                    |               |                       |    |

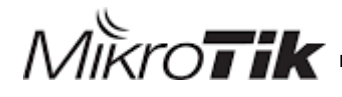

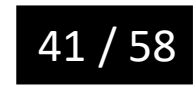

| Servers Server P | rofiles Users User Profile | s Active Hosts | IP Bindings | Service Ports | Walled Garden |  |
|------------------|----------------------------|----------------|-------------|---------------|---------------|--|
| + - 🛷 8          | Reset HTML                 | Hotspot Setup  | ]           |               |               |  |
| Name             | ∠ Interface                | Address Pool   | Profile     | Addresses     |               |  |
|                  |                            |                |             |               |               |  |
|                  |                            |                |             |               |               |  |
|                  |                            |                |             |               |               |  |
|                  |                            |                |             |               |               |  |
|                  |                            |                |             |               |               |  |
|                  |                            |                |             |               |               |  |
|                  |                            |                |             |               |               |  |
|                  |                            |                |             |               |               |  |
|                  |                            |                |             |               |               |  |
|                  |                            |                |             |               |               |  |
|                  |                            |                |             |               |               |  |
|                  |                            |                |             |               |               |  |
| 0 itoma          |                            |                |             |               |               |  |
| Ulterns          |                            |                |             |               |               |  |

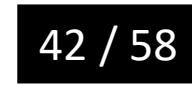

| Hotspot Server <server1></server1> |         |  |  |  |  |  |  |  |  |
|------------------------------------|---------|--|--|--|--|--|--|--|--|
| Name: server1                      | ОК      |  |  |  |  |  |  |  |  |
| Interface: <i>ether1-Local</i>     | Cancel  |  |  |  |  |  |  |  |  |
| Address Pool: none Ŧ               | Apply   |  |  |  |  |  |  |  |  |
| Profile: hsprof1                   | Disable |  |  |  |  |  |  |  |  |
| Idle Timeout:                      | Сору    |  |  |  |  |  |  |  |  |
| Keepalive Timeout:                 | Remove  |  |  |  |  |  |  |  |  |

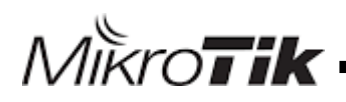

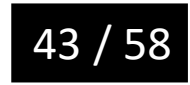

| Hotspot      |                 |          |               |         |       |             |               |               |                     |      |
|--------------|-----------------|----------|---------------|---------|-------|-------------|---------------|---------------|---------------------|------|
| Servers      | Server Profiles | Users    | User Profiles | Active  | Hosts | IP Bindings | Service Ports | Walled Garden | Walled Garden IP Li | st   |
| + -          | 🖉 🗶 🖪           | r R      | eset HTML     | Hotspot | Setup |             |               |               |                     | Find |
| N            |                 | - Interf |               | Address | Peel  | Deefile     | Addresses     |               |                     |      |
| \varTheta se | erver1          | ether    | 1-Local       | none    |       | hsprof 1    |               |               |                     |      |
|              |                 |          |               |         |       |             |               |               |                     |      |
|              |                 |          |               |         |       |             |               |               |                     |      |
|              |                 |          |               |         |       |             |               |               |                     |      |
|              |                 |          |               |         |       |             |               |               |                     |      |

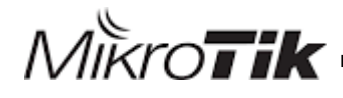

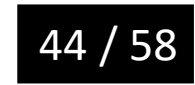

#### NAT

| La Mesti      |             |
|---------------|-------------|
| 255 IP 🗅      | ARP         |
| 🛒 IPv6 🗈      | Accounting  |
| 🧷 MPLS 🛛 🗅    | Addresses   |
| OpenFlow      | Cloud       |
| 😹 Routing 🛛 🗅 | DHCP Client |
| 🎲 System 🗈    | DHCP Relay  |
| 🙊 Queues      | DHCP Server |
| 📄 Files       | DNS         |
| E Log         | Firewall    |
| 🧟 Radius      | Hotspot     |
| 🄀 Tools 🛛 🖻   | IPsec:      |
|               |             |

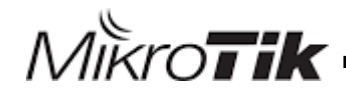

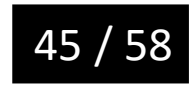

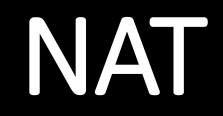

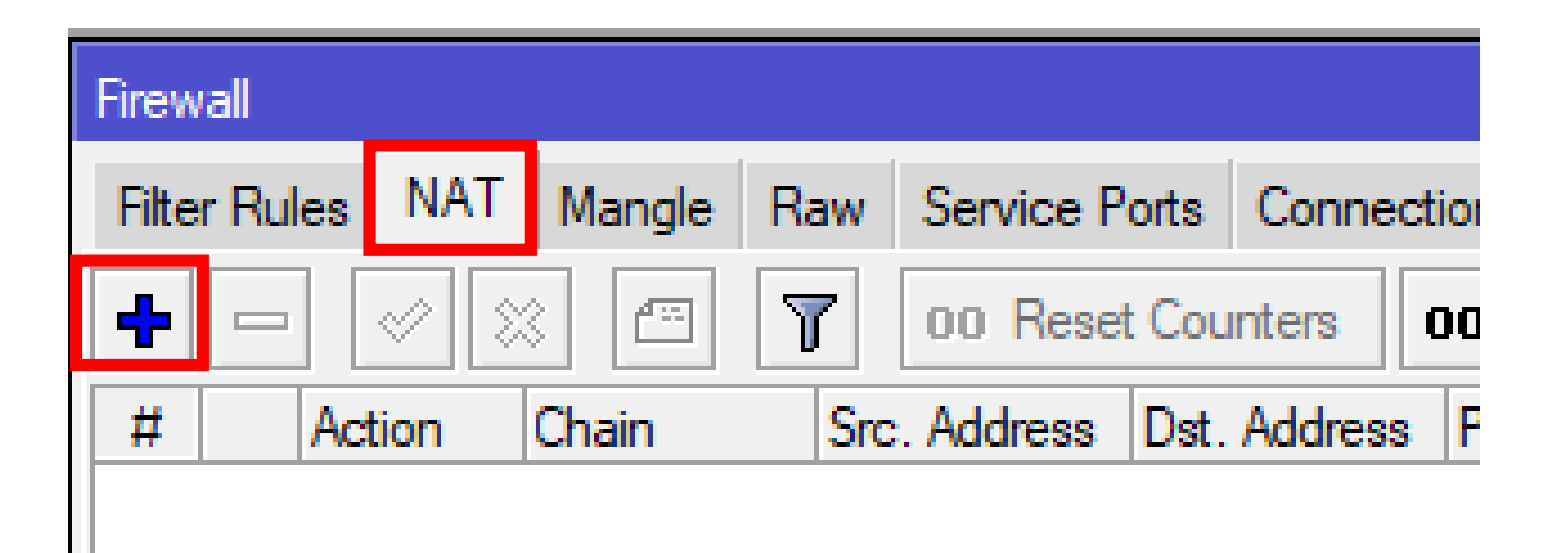

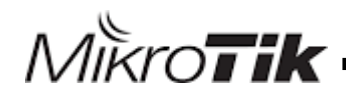

#### NAT

MikroTik -

| New NAT Rule                    |                    |
|---------------------------------|--------------------|
| General Advanced Extra Action   | ОК                 |
| Chain: srcnat                   | Cancel             |
| Src. Address: 172.16.1.0/24     | Apply              |
| Dst. Address:                   | Disable            |
| Protocol:                       | Comment            |
| Src. Port:                      | Сору               |
| Dst. Port:                      | Remove             |
| Any. Port:                      | Reset Counters     |
| In. Interface:                  | Reset All Counters |
| Out. Interface: □ <i>ether3</i> |                    |

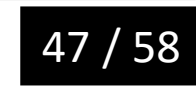

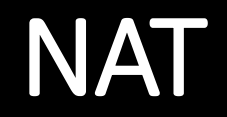

| New NAT Rule                     |         |
|----------------------------------|---------|
| Advanced Extra Action Statistics | OK      |
| Action: masquerade               | Cancel  |
| Log                              | Apply   |
| Log Prefix:                      | Disable |
|                                  | Comment |
|                                  | Сору    |
|                                  | Remove  |
|                                  |         |

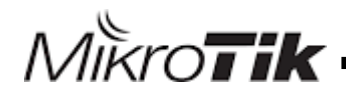

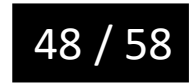

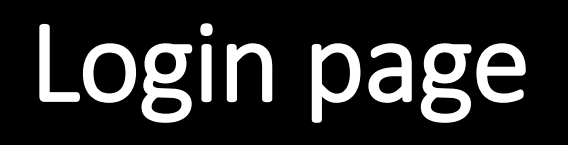

Please log on to use the internet hotspot service

| login<br>password<br>OK |  |
|-------------------------|--|
|                         |  |

Powered by MikroTik RouterOS

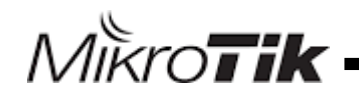

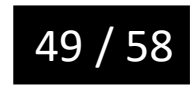

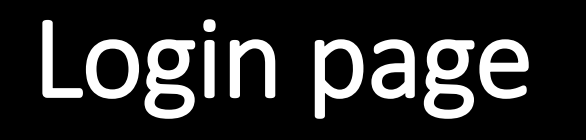

| password ••••<br>OK |
|---------------------|
|---------------------|

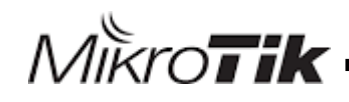

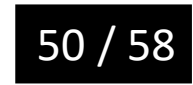

# Test Solution

#### Welcome User1!

| IP address:     | 10.5.50.254           |
|-----------------|-----------------------|
| bytes up/down:  | 310.4 KiB / 841.6 KiB |
| connected:      | 2m12s                 |
| status refresh: | 1m                    |

log off

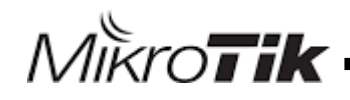

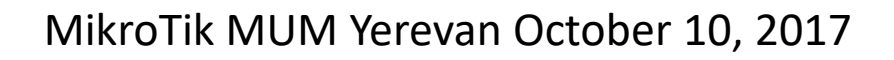

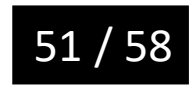

|   | Hotsp | ot          |         |      |            |        |       |             |               |               |            |              |         |          |
|---|-------|-------------|---------|------|------------|--------|-------|-------------|---------------|---------------|------------|--------------|---------|----------|
|   | Serve | er Profiles | Users   | Use  | r Profiles | Active | Hosts | IP Bindings | Service Ports | Walled Garden | Walled Gar | rden IP List | Cookies |          |
|   |       | T           |         |      |            |        |       |             |               |               |            |              | Fino    | -        |
| h |       | MAC Addr    | ess     | Ζ.   | Address    |        | TO A  | Juress      | Server        | idie Time     | Fx hate    | TX Hate      |         | <b>T</b> |
|   | A D   | 🔞 E4:8D:    | 8C:60:B | 4:6E | 172.16.1.  | 254    | 172.1 | 6.1.254     | server1       | 00:01:27      | 0 bps      | 1184 bps     |         |          |
|   | A D   | 🔞 E4:8D:    | 8C:60:B | 4:6E | 172.16.1.  | 253    | 172.1 | 6.1.253     | server1       | 00:00:01      | 49.5 kb    | 76.1 kb      |         |          |
|   | P     | 🔞 E4:8D:    | 8C:60:B | 4:6E | 172.16.2   | 54.2   | 172.1 | 6.254.2     | server1       | 00:00:00      | 0 bps      | 0 bps        |         |          |
| H |       |             |         |      |            |        |       |             |               |               |            |              |         |          |
|   |       |             |         |      |            |        |       |             |               |               |            |              |         |          |
|   |       |             |         |      |            |        |       |             |               |               |            |              |         |          |
|   |       |             |         |      |            |        |       |             |               |               |            |              |         |          |

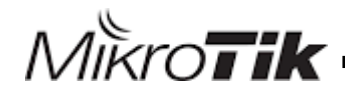

# Customize page

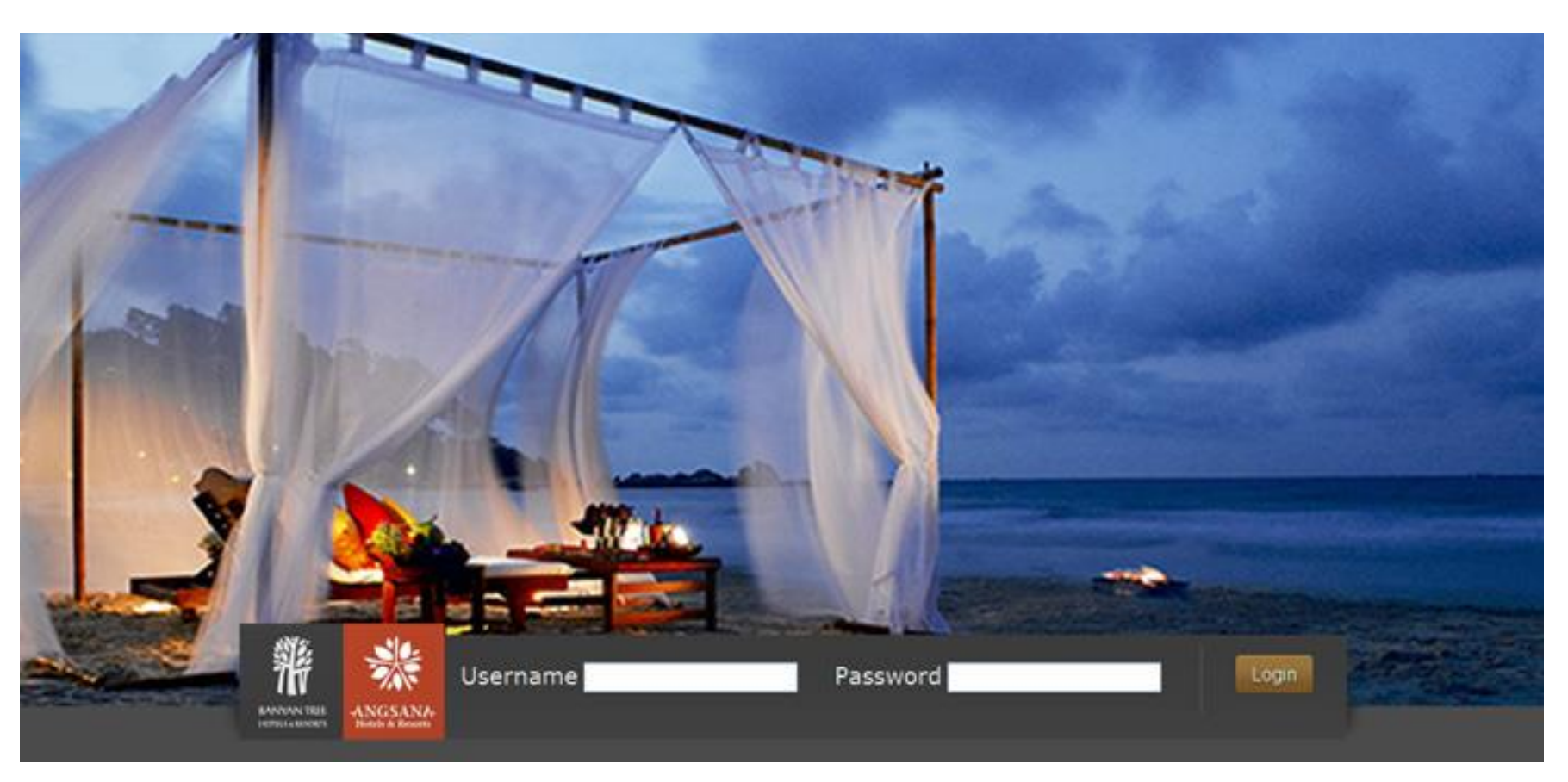

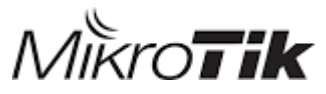

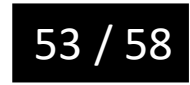

# Customize page

MikroTik

| File List                             |                |          |           |
|---------------------------------------|----------------|----------|-----------|
| 🗕 🍸 🗈 🖹 Backup I                      | Restore Upload | F        | ind       |
| File Name                             | Туре           | Size     | Creatio 🔻 |
| 🖹 auto-before-reset.backup            | backup         | 14.3 KiB | Jul/ 🛧    |
| hotspot                               | directory      |          | Jul/      |
| hotspot/alogin.html                   | .html file     | 1293 B   | Jul/      |
| hotspot/error.html                    | .html file     | 898 B    | Jul/      |
| hotspot/errors.txt                    | .bt file       | 3615 B   | Jul/      |
| hotspot/favicon.ico                   | .ico file      | 903 B    | Jul/      |
| hotspot/img                           | directory      |          | Jul/      |
| botspot /img/logobottom.png           | png file       | 3925 B   | Jul/      |
| 🖹 hotspot/login.html                  | .html file     | 3455 B   | Jul/      |
| notspot/logout.ntml                   | .ntmi tile     | 1813 B   | Jul/      |
| hotspot/lv                            | directory      |          | Jul/      |
| hotspot/lv/alogin.html                | .html file     | 1303 B   | Jul/      |
| ⊨ hotspot/lv/errors.txt               | .txt file      | 3810 B   | Jul/ 🔸    |
| •                                     |                |          | •         |
| 32 items (1 selected) 8.8 MiB of 16.0 | MiB used       | 44% free |           |

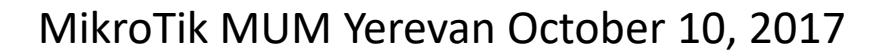

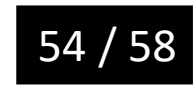

# Accounting

- User manager
  - Full power accounting
  - It is free
  - You don't need to another servers

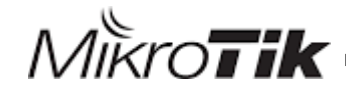

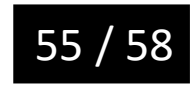

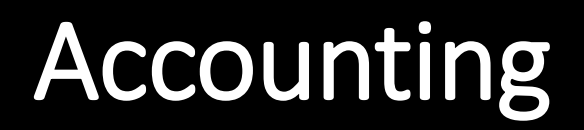

| Mikro <b>Tik</b>      | Add Ed | lit Generate      |             |           |              |                         |                    |
|-----------------------|--------|-------------------|-------------|-----------|--------------|-------------------------|--------------------|
| Mikrotik User Manager |        | 1                 | <br>1       |           |              | <br>1                   | <u> </u>           |
| Routers               |        | <b>∇</b> Username | ∇ Till time | \ \ \ Tot | al time left | $\nabla$ Actual profile |                    |
| lleare                |        |                   |             |           |              |                         | Per page [20] \vee |
| 03613                 |        |                   |             |           |              |                         |                    |
| Sessions              |        |                   |             |           |              |                         |                    |
| Customers             |        |                   |             |           |              |                         |                    |
| Logs                  |        |                   |             |           |              |                         |                    |
| Payments              |        |                   |             |           |              |                         |                    |
| Profiles              |        |                   |             |           |              |                         |                    |
| Settings              |        |                   |             |           |              |                         |                    |
| Reports               |        |                   |             |           |              |                         |                    |
| 0 A sessions          |        |                   |             |           |              |                         |                    |
| 0 A users             |        |                   |             |           |              |                         |                    |
| Advanced search       |        |                   |             |           |              |                         |                    |
| Maintenance           |        |                   |             |           |              |                         |                    |
| Logout                |        |                   |             |           |              |                         |                    |
|                       |        |                   |             |           |              |                         |                    |

Refer to my presentation in MikroTik MUM Dubai 2016

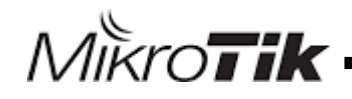

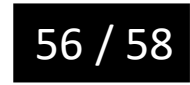

# References

- 1. <u>http://wiki.mikrotik.com/wiki/Manual:User\_Manager</u>
- 2. <u>http://wiki.mikrotik.com/wiki/Manual:IP/Hotspot</u>
- 3. <u>http://wiki.mikrotik.com/wiki/User\_Manager/Hotspot\_Example</u>
- 4. <u>http://wiki.mikrotik.com/wiki/Manual:RADIUS\_Client</u>
- 5. <u>http://wiki.mikrotik.com/wiki/User\_Manager/Users</u>
- 6. <u>http://wiki.mikrotik.com/wiki/User\_Manager/Profiles</u>
- 7. <u>http://wiki.mikrotik.com/wiki/Manual:Customizing\_Hotspot</u>

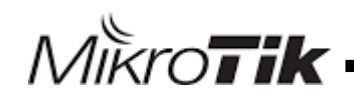

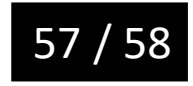

# Thank You

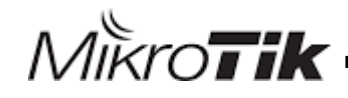

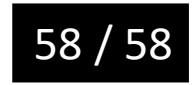